# KODAK PIXPRO FZ527 DIGITAL CAMERA

# Bedienungsanleitung

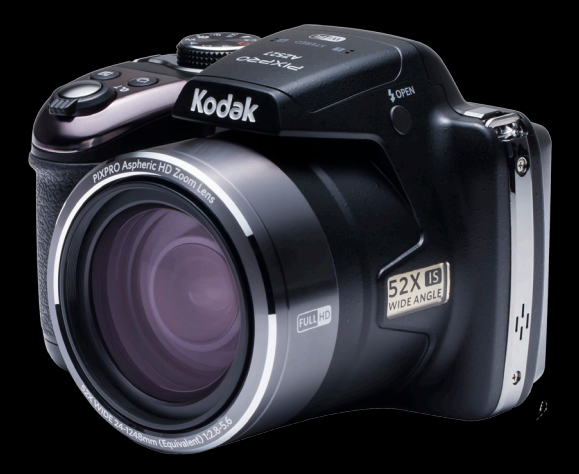

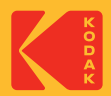

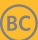

# Bevor Sie Beginnen

#### Konformitätserklärung

Verantwortliche Partei: JK Imaging Ltd.

| Anschrift:      | JK Imaging Ltd., 17239 So. Main Street, Gardena, CA 90248 USA |
|-----------------|---------------------------------------------------------------|
|                 | JK Imaging Europe, 71 Clarendon Road, Watford, WD17 1DS, UK   |
| Firmenwebseite: | kodakpixpro.com                                               |

#### Für Kunden in Kanada

Dieses Gerät erfuellt den kanadischen Norm ISED.

Dieses Gerät stimmt mit der Lizenzausnahme zu RSS von ISED überein. Der Betrieb unterliegt den folgenden beiden Bedingungen: (1) Dieses Gerät darf keine Störungen verursachen, und 2) dieses Gerät muss jegliche empfangenen Störungen hinnehmen, einschließlich Störungen, die zu unbeabsichtigtem Betrieb führen können.

Erklärung zur Strahlenbelastung:

Dieses Produkt entspricht den Kanada-Grenzwerten für Hochfrequenzstrahlung in einer unkontrollierten Umgebung und ist unter den in dieser Anleitung beschrieben Betriebbedingungen sicher. Eine zusätzliche Reduktion der Hochfrequenzstrahlung kann erreicht werden, wenn das Produkt so weit wie möglich vom Körper des Anwenders entfernt gehalten wird oder wenn das Gerät, falls möglich, auf eine niedrige Ausgabeleistung eingestellt wird.

### Für europäische Kunden

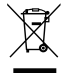

Dieses Symbol (durchgestrichener Mülleimer, WEEE Anhang IV) zeigt die separate Sammlung von elektrischem und elektronischem Abfall in europäischen Ländern an. Bitte entsorgen Sie das Produkt nicht mit dem Hausmüll. Nutzen Sie die Rückgabeund Sammelsysteme, die in Ihrem Land zur Entsorgung zur Verfügung stehen.

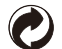

Batterien/Akkumulatoren: Bitte übergeben Sie verbrauchte Batterien/Akkumulatoren an geeignete Sammelstellen.

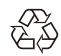

Verpackung: Bitte entsorgen Sie Verpackung entsprechend den örtlichen Richtlinien.

C C Das CE-Zeichen zeigt an, dass dieses Produkt den europäischen Vorschriften binsichtlich Sicherheit. Conundheit Umwelten der

hinsichtlich Sicherheit, Gesundheit, Umwelt- und Anwenderschutz entspricht. Mit dem CE-Zeichen gekennzeichnete Kameras sind für den europäischen Markt bestimmt.

Europa – EU-Konformitätserklärung

Dieses Gerät entspricht den grundlegenden Anforderungen der R&TTE-Richtlinie 2014/53/EU. Die folgenden Testverfahren wurden angewendet, um die vermutliche Konformität mit den grundlegenden Anforderungen der R&TTE-Richtlinie 2014/53/EU zu beweisen:

Frequenz und maximale Übertragungsleistung in der EU sind nachstehend aufgelistet:

2412MHz~2472MHz (Wi-Fi 2.4GHz) : 19.98dBm

- EN 60950-1/A12:2011+A2:2013

Sicherheit von Einrichtungen der Informationstechnik

- EN50566: 2013

Produktnorm die Einhaltung der allgemeinen Öffentlichkeit und der Einsatz von Hand-Körper-Radio Frequenzfelder von drahtlosen Kommunikationsgeräten zu demonstrieren (30 MHz - 6 GHz) - EN62209-2: 2010

Exposition des Menschen zu Hand-und Körper-Board-RF-Feld von drahtlosen Kommunikationsgeräten - Körpermodelle, Instrumente und Verfahren.

- EN 300 328 V2.1.1 (2016-11)

Breitband-Übertragungssystems; Datenübertragungseinrichtung für das 2,4 GHz ISM Band mit Spreizspektrummodulation

- Entwurf EN 301 489-1 V2.2.0 (2017-03)

Elektromagnetische Verträglichkeit und Funkspektrumangelegenheiten (ERM); Elektromagnetische Verträglichkeit (EMV) für Funkeinrichtungen und -dienste; Teil 1: Gemeinsame technische Vorschriften.

- Entwurf EN 301 489-17 V3.2.0 (2017-03)

Elektromagnetische Verträglichkeit und Funkspektrumangelegenheiten (ERM); Standard zu elektromagnetischer Verträglichkeit (EMV) für Funkeinrichtungen; Teil 17: Spezifische Anforderungen für Breitband-Datenübertragungssysteme.

Manufacturer: Sintai Optical (Shenzhen) Co., Ltd

Address: Qiwei Ind Sec, 1st, 2nd,& 3RD Bldg, Lisonglang Village, Gongming Town, Bao'an District, Shenzhen, Guangdong, China

#### Für Kunden aus den USA

Interface-Anweisung der Federal Communication Commission (FCC)

Dieses Gerät erfüllt Teil 15 der FCC-Regularien. Der Betrieb unterliegt den folgenden zwei Bedingungen: (1) Dieses Gerät darf keine Störungen verursachen, und (2) dieses Gerät muss jegliche empfangenen Störungen hinnehmen, einschließlich Störungen, die zu unbeabsichtigtem Betrieb führen können. Dieses Gerät ist geprüft worden und stimmt mit den Bedingungen für ein Gerät der Kategorie B gemäß Teil 15 der FCC-Richtlinien überein. Diese Bedingungen sind erstellt worden, um einen angemessenen Schutz gegen Störungen in einem Wohnbereich sicherzustellen. Dieses Gerät erzeugt, verbraucht und kann Hochfrequenzenergie ausstrahlen. Wenn es nicht in Übereinstimmung mit der Bedienungsanleitung installiert und verwendet wird, können Störungen des Funkverkehrs verursacht werden. Jedoch gibt es keine Garantie, dass in einer bestimmten Installation keine Störungen auftreten können. Wenn das Gerät Störungen des Radio- oder Fernsehempfangs verursacht (was durch Ein- und Ausschalten des Geräts festgestellt werden kann), wird dem Benutzer empfohlen, die Störung durch folgende Maßnahmen zu beheben:

- Neuausrichtung oder Verlegung der Empfangsantenne
- Ein erhöhter Abstand zwischen dem Gerät und dem Empfänger
- Anschluss des Geräts an eine Steckdose auf einem Stromkreis, an dem der Empfänger nicht angeschlossen ist.

- Den Händler oder einen erfahrenen Radio- und Fernsehtechniker um Rat ersuchen. FCC-Hinweise: Änderungen am Gerät, die nicht ausdrücklich von der für die Einhaltung verantwortlichen Partei genehmigt wurden, können die Betriebserlaubnis des Eigentümers ungültig machen.

Dieser Transmitter darf nicht zusammen mit einer anderen Antenne oder einem anderen Transmitter betrieben werden.

Erklärung zur Strahlenbelastung:

Dieses Produkt entspricht den FCC-Grenzwerten für Hochfrequenzstrahlung in einer unkontrollierten Umgebung und ist unter den in dieser Anleitung beschrieben Betriebbedingungen sicher. Eine zusätzliche Reduktion der Hochfrequenzstrahlung kann erreicht werden, wenn das Produkt so weit wie möglich vom Körper des Anwenders entfernt gehalten wird oder wenn das Gerät, falls möglich, auf eine niedrige Ausgabeleistung eingestellt wird.

### Über diese Anleitung

Vielen Dank für Ihren Kauf einer KODAK PIXPRO-Digitalkamera. Bitte lesen Sie diese Anleitung aufmerksam durch und bewahren Sie sie an einem sicheren Ort auf, damit Sie später darin nachlesen können.

- Die JK Imaging Ltd. behält sich sämtliche Rechte an diesem Dokument vor. Kein Teil dieser Publikation darf in jeglicher Form und auf jegliche Weise ohne vorherige schriftliche Genehmigung der JK Imaging Ltd. reproduziert, übertragen, abgeschrieben, in Abrufsystemen gespeichert oder in jegliche Sprachen oder Computersprachen übersetzt werden.
- Sämtliche in dieser Anleitung erwähnten Marken werden ledig- lich zu Referenzzwecken verwendet und können Eigentum ihrer jeweiligen Inhaber sein.
- In dieser Anleitung erfahren Sie, wie Sie Ihre KODAK PIXPRO-Digitalkamera richtig benutzen. Größte Mühen wurden darauf verwendet, um Fehler in dieser Anleitung zu vermeiden. JK Imaging Ltd. behält sich dennoch das Recht vor, Änderungen ohne Vorankündigung vorzunehmen.
- In dieser Anleitung werden die folgenden Symbole eingesetzt, damit Sie die gesuchten Informationen schnell und einfach finden können.

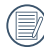

Weist auf nützliche Informationen hin.

In dieser Anleitung setzen wir die folgenden Symbole ein, damit Sie sich möglichst leicht zurechtfinden können.

[Eigenschaften] : Auswahlmöglichkeiten der Kamerabenutzeroberfläche werden in [] dargestellt.

# Sicherheitshinweise

### Sicherheitshinweise zur Kamera

- Lassen Sie die Kamera nicht fallen, stoßen Sie nicht mit harten Gegenständen dagegen.
- Versuchen Sie niemals, die Kamera zu zerlegen oder zu reparieren.
- Nutzen und lagern Sie die Kamera nicht an staubigen Stellen oder am Strand; andernfalls können Staub oder Sand in die Kamera eindringen und schwere Schäden verursachen.
- Nutzen und lagern Sie die Kamera nicht in heißer Umgebung oder im prallen Sonnenlicht.
- Nutzen und lagern Sie die Kamera nicht in der N\u00e4he von starken magnetischen Feldern, beispielsweise nicht in der N\u00e4he von Magneten oder Transformatoren.
- Berühren Sie die Objektivlinse der Kamera nicht.
- Setzen Sie die Kamera nicht längere Zeit direkter Sonneneinstrahlung aus.
- Damit die Kamera nicht durch Feuchtigkeit beschädigt wird, nutzen und lagern Sie die Kamera nicht in sehr feuchter Umgebung-beispielsweise nicht im Regen und nicht in der Nähe von Wasserflächen.
- Wenn die Kamera unbeabsichtigt mit Wasser in Kontakt kommt, die Kamera ausschalten, Akku sowie Speicherkarte entnehmen und lassen 24 Stunden trocknen lassen.
- Falls Sie die Kamera von einem kühlen zu einem warmen Ort bringen, kann sich Feuchtigkeit im Inneren der Kamera niederschlagen. Bitte warten Sie vor dem Einschalten etwas ab.
- Schalten Sie die Kamera ab, bevor Sie Akku/Batterien und Speicherkarte herausnehmen.
- Verzichten Sie beim Reinigen des Kameragehäuses auf Scheuermittel, alkoholische und organische Reinigungsmittel.
- Reinigen Sie das Objektiv mit einem speziellen Reinigungstuch, das Sie im Fachhandel erhalten.
- Übertragen Sie Ihre Fotos zum Computer oder auf ein anderes Medium und nehmen Sie die Speicherkarte heraus, wenn Sie die Kamera lange Zeit nicht benutzen.
- Lagern Sie das Produkt in einer trockenen und sauberen Umgebung, wenn Sie es für längere Zeit einlagern.
- Unser Unternehmen zahlt keine Entschädigungen für Wiedergabefehler von Fotos und Videos aufgrund einer unsachgemäßen Bedienung.

### Sicherheitshinweise zu Akkus und Batterien

- Verwenden Sie den mitgelieferten Akku.
- Laden Sie den Lithium-Ionen-Akku nur mit dem mitgelieferten Ladegerät.
- Falls Batterien oder Akkus in der Kamera auslaufen sollten, wenden Sie sich bitte an Ihren Händler. Falls Batterie- oder Akkuflüssigkeit an Ihre Haut geraten sollte, spülen Sie die betroffene Stelle sofort mit reichlich Wasser und suchen anschließend einen Arzt auf.
- Entsorgen Sie verbrauchte Batterien oder Akkus gemäß örtlichen Bestimmungen.
- Damit Akkus oder Batterien nicht beschädigt werden: Nicht fallen lassen, nicht mit harten Gegenständen dagegen stoßen, nicht mit scharfen Gegenständen darüber kratzen.
- Achten Sie darauf, dass die Kontakte von Akkus oder Batterien nicht mit Metallgegenständen (dazu zählen auch Münzen) in Kontakt geraten; andernfalls kann es zu Kurzschlüssen, vorzeitiger Entladung, Hitzeentwicklung und Auslaufen kommen.
- Versuchen Sie niemals, Batterien oder Akkus zu zerlegen.
- Lassen Sie weder Wasser noch sonstige Flüssigkeiten an Batterien oder Akkus gelangen. Achten Sie darauf, dass die Kontakte stets trocken bleiben.
- Batterien oder Akkus nicht erhitzen, nicht verbrennen; andernfalls besteht Explosionsgefahr.
- Lagern Sie Batterien und Akkus nicht in heißer Umgebung oder im prallen Sonnenlicht.
- Trennen Sie das Ladegerät, falls sich die Kamera beim Aufladen des Lithium-Ionen-Akkus überhitzen sollte. Warten Sie mit dem weiteren Aufladen, bis das Gerät gründlich abgekühlt ist.
- Nehmen Sie Akkus oder Batterien heraus, wenn Sie die Kamera längere Zeit lagern. Bringen Sie Akkus oder Batterien an einem sicheren Ort unter, der nicht von Kindern erreicht werden kann.
- Bei Kälte verkürzt sich die Betriebszeit mit Akku oder Batterien deutlich.
- Orientieren Sie sich beim Einlegen von Akku oder Batterien an den Kennzeichnungen im Akkufach, legen Sie Akku oder Batterien richtig herum ein. Nicht mit Gewalt einlegen.

#### Sicherheitshinweise zur Speicherkarte

- Entscheiden Sie sich beim Kauf von Speicherkarten für bewährte Markenprodukte.
- Formatieren Sie frisch gekaufte Speicherkarten vor dem Einsatz direkt in der Kamera.
- Lassen Sie die Speicherkarte nicht fallen, stoßen Sie nicht mit harten Gegenständen dagegen.
- Versuchen Sie niemals, die Speicherkarte zu zerlegen oder selbst reparieren.
- Lassen Sie weder Wasser noch sonstige Flüssigkeiten an die Speicherkarte gelangen. Immer trocken halten.
- Nehmen Sie die Speicherkarte nicht bei eingeschalteter Kamera heraus. Andernfalls kann es zu Datenverlusten kommen.
- Bearbeiten Sie Daten nicht direkt auf der Speicherkarte. Kopieren Sie die Daten vor dem Bearbeiten zunächst zum PC.
- Falls Sie die Kamera längere Zeit nicht benutzen, übertragen Sie Ihre Fotos zum PC oder auf ein anderes Speichermedium, nehmen die Speicherkarte heraus und lagern diese an einer trockenen Stelle.
- Ändern Sie die Namen von Dateien und Ordnern der Speicherkarte nicht mit dem PC; andernfalls werden die Dateien später eventuell nicht mehr von der Kamera erkannt, auch sonstige Fehler können auftreten.
- Die mit der Kamera aufgenommenen Fotos werden in einem Ordner gespeichert, der automatisch auf der Speicherkarte angelegt wird. Legen Sie keine Fotos in diesem Ordner ab, die nicht mit der Kamera aufgenommen wurden – andernfalls können die Bilder bei der Wiedergabe nicht mehr erkannt werden.
- Achten Sie beim Einlegen einer Speicherkarte darauf, dass die abgeschrägte Ecke so wie am Speicherkartensteckplatz abgebildet liegt.

#### Weitere Sicherheitshinweise

- Schalten Sie die Kamera nicht ab, trennen Sie die Kamera nicht von der Stromversorgung, solange eine Aktualisierung läuft. Andernfalls werden Daten eventuell nicht richtig geschrieben; dies kann dazu führen, dass sich die Kamera später nicht mehr einschalten lässt.
- Hängen Sie den Nackenriemen der Kamera nicht um den Nacken eines Kindes.
- Halten Sie sich an die Vorschriften der jeweiligen Fluglinie, wenn Sie Ihre Kamera an Bord eines Flugzeuges benutzen möchten.
- Aufgrund produktionsbedingter Einschränkungen können LCD einige ständig oder gar nicht leuchtende Pixel auftreten; die Qualität der Fotos wird davon jedoch nicht beeinflusst.
- Lassen Sie weder Wasser noch sonstige Flüssigkeiten an den LCD gelangen. Wischen Sie Feuchtigkeit möglichst unverzüglich mit einem weichen, trockenen Tuch ab.
- Falls der LCD-Bildschirm beschädigt ist, achten Sie bitte besonders auf die Flüssigkristalle im Bildschirm. Falls es zu einer der folgenden Situationen kommt, leiten Sie unverzüglich die darunter empfohlenen Maßnahmen ein:
  - Falls Flüssigkristalle mit Ihrer Haut in Kontakt kommen, wischen Sie die Haut mit einem trockenen Tuch ab, waschen Sie sie dann gründlich mit Seife und spülen Sie sie mit viel klarem Wasser ab.
  - 2. Falls Flüssigkristalle mit Ihren Augen in Kontakt kommen, waschen Sie das Auge sofort für mindestens 15 Minuten mit klarem Wasser aus und suchen Sie ärztliche Hilfe auf.
  - 3. Falls Flüssigkristalle verschluckt werden, spülen Sie Ihren Mund gründlich mit klarem Wasser aus und lösen Sie Erbrechen aus. Suchen Sie ärztliche Hilfe auf.

# Inhalt

| Bevor Sie Beginnen                    | 1  |
|---------------------------------------|----|
| Sicherheitshinweise                   | 6  |
| Inhalt                                | 10 |
| Erste Schritte                        | 15 |
| Auspacken                             | 15 |
| Objektivkappe und Gurt anbringen      |    |
| Kameraansichten                       | 17 |
| Akku und Speicherkarte einlegen       | 19 |
| Akku aufladen                         | 21 |
| Ein- und Ausschalten                  | 23 |
| Wie mache ich Aufnahmen               | 23 |
| Sprache, Datum und Uhrzeit einstellen | 24 |
| Unterschiedliche Modi im Überblick    | 27 |
| Display-Einstellungen                 | 27 |
| LCD-Anzeigen                          | 28 |

| Die Bildschirmsymbole im Fotomodus28     |
|------------------------------------------|
| Die Bildschirmsymbole im Videomodus29    |
| Die Bildschirmsymbole im Wiedergabemodus |
| Verwendung des Modus-Wählrads31          |
| Wählen einen geeigneten Aufnahmemodus31  |
| Auto-Modus32                             |
| Programm-AE34                            |
| Blendenautomatik34                       |
| Blendenvorrang                           |
| Manueller Modus                          |
| Gesichtsverschönerung                    |
| Wi-Fi Modus37                            |
| Szenenmodus45                            |
| Filmmodus                                |
| Eigene Einstellungen 51                  |
| Grundbedienung53                         |

|    | Zoomfunktion verwenden                        | 53 |
|----|-----------------------------------------------|----|
|    | Autofokus                                     | 54 |
|    | Makromodus                                    | 55 |
|    | Selbstauslöser                                | 56 |
|    | Blitzmodus                                    | 57 |
|    | Weißabgleich                                  | 58 |
|    | Aufnahmereihe                                 | 59 |
|    | EV-Einstellung                                | 60 |
|    | Schnellzugriff für Videoaufnahme              | 62 |
|    | i-Taste Funktionen                            | 63 |
| Wi | iedergabe                                     | 64 |
|    | Fotos und Videos anschauen                    | 64 |
|    | Miniaturansicht                               | 65 |
|    | Zoomen während der Wiedergabe (nur für Fotos) | 66 |
|    | Fotos und Videos löschen                      | 67 |
|    | Diaschau                                      | 68 |
|    | Wiedergabe einer Aufnahmereihe                | 69 |
|    | Animierte Panoramawiedergabe                  | 70 |

| Fortgeschrittene Bedienung    | 71 |
|-------------------------------|----|
| Foto-Menü                     | 71 |
| Fotomenü-Einstellungen        | 76 |
| Film-Menü                     |    |
| Filmeinstellungen-Menü        | 83 |
| Wiedergabemenü                | 85 |
| Farbe                         | 88 |
| Wiedergabeeinstellungen-Menü  |    |
| Allgemeine Einstellungen-Menü | 93 |
| Ton Einstellung               |    |
| Energiesparen                 |    |
| Sprache                       | 95 |
| Weltzeit                      | 95 |
| Datum/Zeit                    | 95 |
| LCD-Helligkeit                | 95 |
| Dateieinstellungen            |    |
| Format                        |    |

| Kopie zur Karte                                     | 97  |
|-----------------------------------------------------|-----|
| Dateinummerierung                                   |     |
| Rücksetzen                                          |     |
| FW-Version                                          |     |
| Verbindungseinstellungen                            | 100 |
| Anschluss an einen PC                               |     |
| Verbindung mit einem PictBridge-kompatiblen Drucker | 103 |
| PictBridge-Menü verwenden                           | 105 |
| Videosystem                                         | 109 |
| Eye-Fi Verbindungsmodus                             | 110 |
| Fernsehgerät über HDMI anschließen                  | 111 |
| Anhänge                                             | 112 |
| Technische Daten                                    | 112 |
| Abfragen und Warnmeldungen                          | 116 |
| Problemlösung                                       | 120 |

# Erste Schritte

# Auspacken

Im Lieferumfang sollten das jeweilige Kameramodell und die nachstehend aufgeführten Zubehörteile enthalten sein. Falls etwas fehlen oder beschädigt sein sollte, wenden Sie sich bitte an Ihren Händler. (Das Ladegerät wird je nach Land mit einem unterschiedlichen Netzstecker ausgeliefert. kann daher etwas anders aussehen)

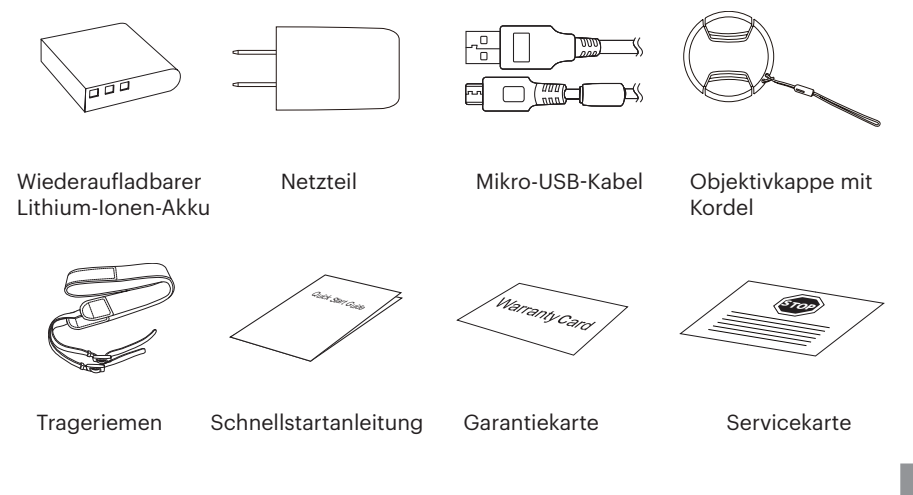

## Objektivkappe und Gurt anbringen

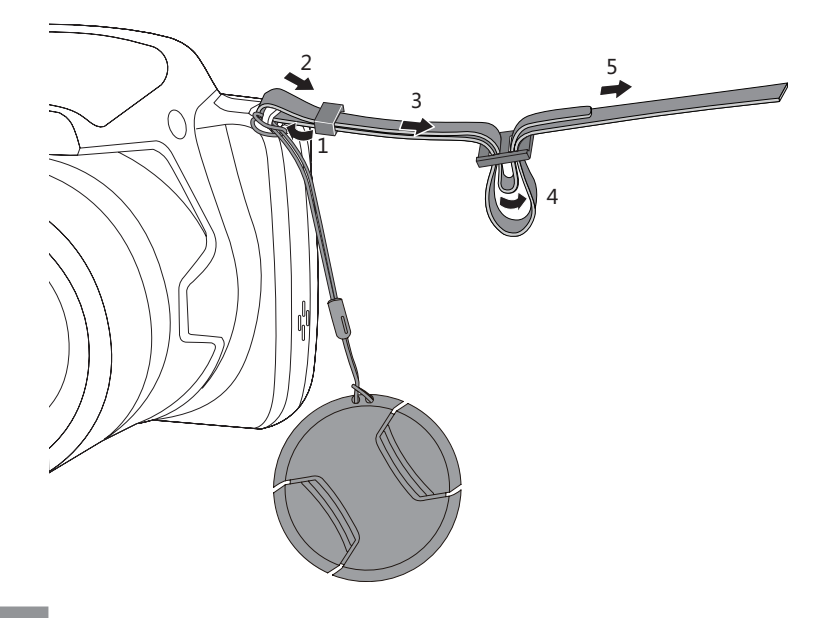

## Kameraansichten

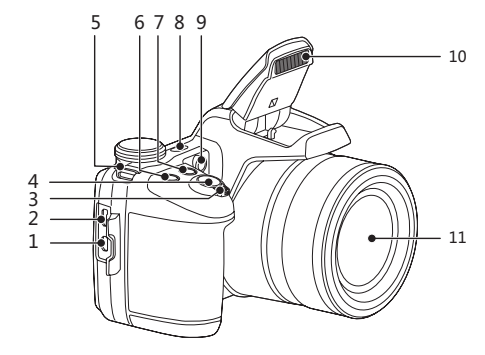

- 1. Mikro-HDMI-Anschluss
- 2. Mikro-USB-Anschluss
- 3. Zoom Rad
- 4. Auslöser
- 5. Trageriemenöse
- 6. 🖻 Belichtungsausgleichstaste
- 7. ( Kontinuierliche Capture Funktionstaste
- 8. Ein-/Austaste
- 9. AF-Leuchte/ Selbstauslöser LED
- 10. Blitz
- 11. Objektiv

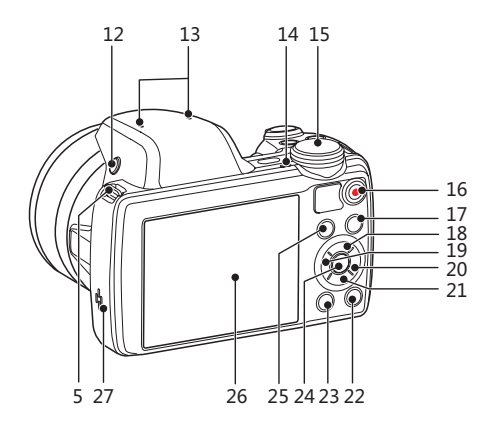

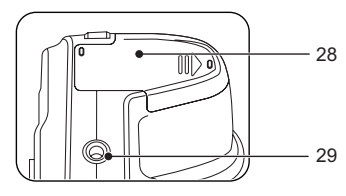

- 12. Blitz-Taste
- 13. Mikrofon
- 14. Ladekontrolllampe
- 15. Modus-Wählrad
- 16. Videoschnellaufnahme-Taste
- 17. 🖲 Menütaste
- 18. [AF] AF-Taste/ Aufwärtstaste
- 19. [🙄] Makro-Taste/ Linkstaste
- 20. [5] Blitz-Taste/ Rechtstaste
- 21. [Toschen-Taste/ Selbstauslöser-Taste/ Abwärtstaste
- 22. Isplay-Taste
- 23. 🕑 Wiedergabetaste
- 24. 💷 SET-Taste
- 25. (i) I-Taste
- 26. LCD
- 27. Lautsprecher
- 28. Batteriefachdeckel
- 29. Stativgewinde

## Akku und Speicherkarte einlegen

1. Öffnen Sie den Akkufachdeckel.

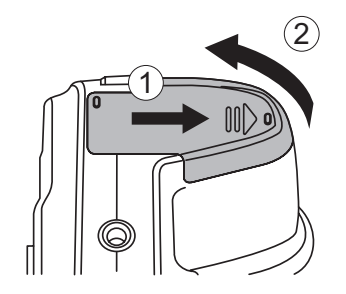

2. Legen Sie die Batterie in Übereinstimmung mit den Angaben zum Minus- und Pluspol in das Batteriefach ein, wie in der Abbildung dargestellt. Drücken Sie die Batterie nach unten, bis sie einrastet.

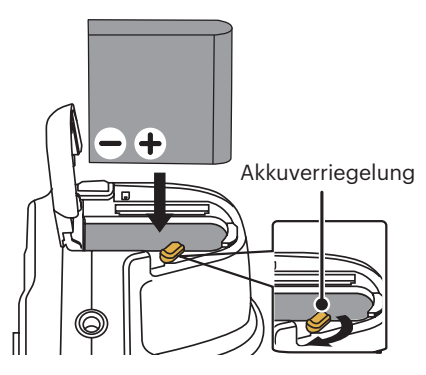

3. Legen Sie die Speicherkarte wie in der Abbildung gezeigt in den Speicherkartensteckplatz ein. 4. Schließen Sie den Akkufachdeckel wieder.

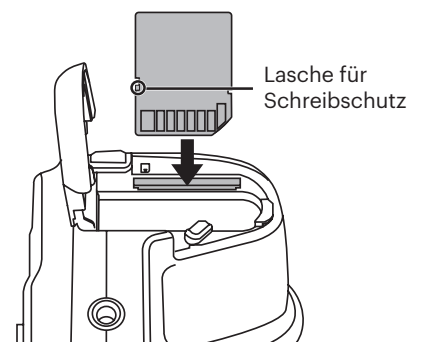

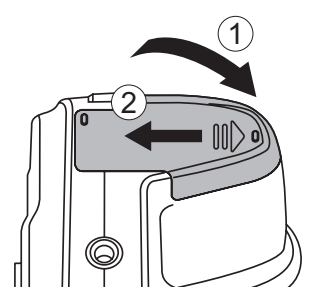

Eine Speicherkarte (SD/SDHC) ist optional und im Lieferumgang nicht inbegriffen. Sie muss separat erworben werden. Bitte verwenden Sie eine Original-Speicherkarte der Klasse 4 oder höher mit einer Speicherkapazität von 4 GB bis 32 GB.

Zum Entnehmen der Speicherkarte öffnen Sie den Batteriefachdeckel und drücken die Speicherkarte mit dem Fingernagel etwas in den Steckplatz hinein; die Karte springt anschließend ein Stückchen heraus und kann dann leicht entnommen werden.

# Akku aufladen

Vor dem Aufladen schalten Sie die Kamera ab und legen den Akku in die Kamera ein.

- 1. Verbinden Sie Kamera und Ladegerät über ein Mikro-USB-Kabel.
- 2. Verbinden Sie das Ladegerät zum Laden des Akkus mit einer Steckdose.

|     | $\sim$ | _  | 2  |
|-----|--------|----|----|
|     |        |    | 6  |
| 1   |        |    |    |
| ١.  |        | _  | /  |
| · \ |        | -v | Ι. |
|     | ~      | -  | /  |

) Laden Sie den Akku zunächst über das mitgelieferte Ladegerät auf, wenn Sie die Kamera nach längerer Nichtbenutzung wieder verwenden möchten.

|   | ~        | ~   |
|---|----------|-----|
|   | =        | E   |
| ( | $\equiv$ | =// |
|   | =        | =4  |
|   |          | ~   |

Damit der Akku von Anfang an seine volle Kapazität erreicht, laden Sie ihn beim ersten Mal mindestens 4 Stunden lang auf.

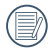

Ladeanzeige: Rotes Leuchten: Aufladen

Die Anzeige erlischt, sobald der Ladevorgang beendet ist und die Kamera wird automatisch ausgeschaltet.

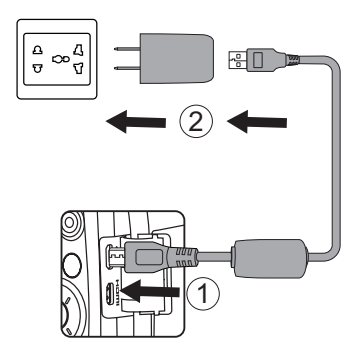

Ladekontrolllampe

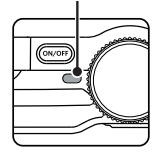

3. Sie können die Kamera zum Aufladen auch per Mikro-USB-Kabel an einen PC anschließen; dazu muss die Kamera jedoch ausgeschaltet bleiben.

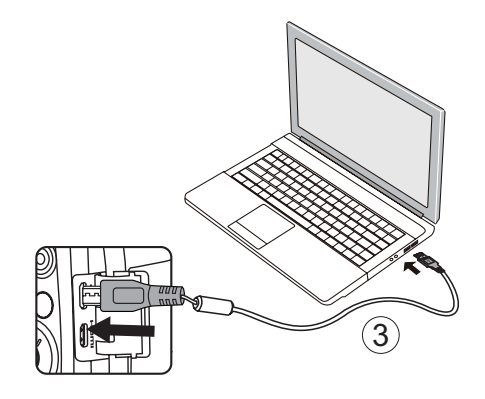

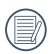

Bitte zwischen Temperatur von 0°C bis 40°C die Aufladung durchführen.

## Ein- und Ausschalten

Mit der Ein-/Austaste schalten Sie die Kamera ein. Zum Abschalten drücken Sie erneut die Ein-/Austaste.

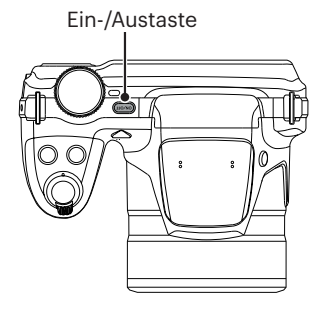

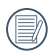

Zum Einschalten halten Sie die © gedrückt; Sie gelangen in den Wiedergabemodus.

# Wie mache ich Aufnahmen

- Halten Sie, die Kamera in beiden Händen, decken Sie mit Ihren Fingern nicht den Blitz und die Linse zu.
- 2. Richten Sie die Kamera auf das Objekt und bringen Sie es in den LCD-Monitorrahmen.
- 3. Verwenden Sie den Zoomhebel, um Teleoder Wide-Positionen zu wählen und Ihr Ziel zu vergrößern oder zu verkleinern .
- Drücken Sie den Auslöser halbwegs durch, um das Objekt scharf einzustellen. Wenn der Scharfstellungsrahmen grün zeigt, drücken Sie den Auslöser voll durch, um das Foto zu machen.

## Sprache, Datum und Uhrzeit einstellen

# Stellen Sie Sprache, Datum und Uhrzeit nach dem ersten Einschalten ein

- 1. Wenn Sie die Kamera zum ersten Mal einschalten, erscheint die Sprachauswahl auf dem Bildschirm.
- 2. Wählen Sie die gewünschte Sprache mit den Richtungstasten [▲AF] /[▼♥♥)] / [◀♥] /[▶♥] aus.
- 3. Nachdem Sie die Taste (sr) zur Bestätigung gedrückt haben, erscheint der Bildschirm zum Einstellen von Datum und Uhrzeit.
- Wählen Sie das gewünschte Einstellungsfeld mit den Richtungstasten
   [◄☎] / [►\$]. Datum und Uhrzeit werden im Format YYYY.MM.DD HH:MM angezeigt.
- 5. Mit den Richtungstasten [▲AF] / [♥ T O] stellen Sie im Eingabefeld den gewünschten Wert ein.
- Mit der Taste (st) bestätigen Sie die Datums-/Uhrzeiteinstellungen, der Schnappschuss-Bildschirm erscheint.

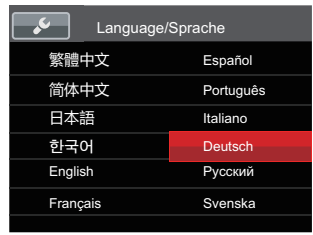

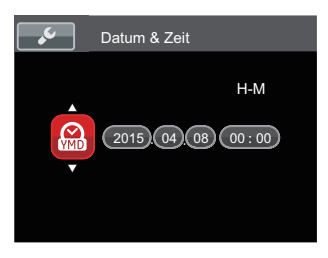

### Andere Sprache einstellen

Wenn Sie die beim ersten Einschalten eingestellte Sprache ändern möchten, führen Sie dazu bitte die folgenden Schritte aus:

- Drücken Sie die Taste (■), wählen Sie (■) mit den Richtungstasten [▲AF] / [▼ 章 🌖], rufen Sie dann das Menü mit der Taste (☞) auf.
- 3. Wählen Sie [Language/Sprache] mit den Richtungstasten [▲AF] /[♥च♂], rufen Sie dann das Menü mit der Taste (☞) /[▶\$] auf.
- 4. Wählen Sie die gewünschte Sprache mit den Richtungstasten [▲AF] /[♥च♂] / [◀♥] / [◀♥] / [◀♥] , drücken Sie dann die Taste (☞) zur Bestätigung.
- 5. Drücken Sie die Taste 🗐 der Schnappschuss-Bildschirm erscheint.

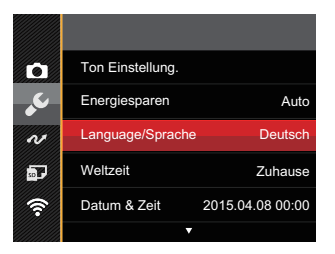

| Language/ | Language/Sprache |  |  |
|-----------|------------------|--|--|
| 繁體中文      | Español          |  |  |
| 简体中文      | Português        |  |  |
| 日本語       | Italiano         |  |  |
| 한국어       | Deutsch          |  |  |
| English   | Русский          |  |  |
| Français  | Svenska          |  |  |
|           |                  |  |  |

## Datum/Uhrzeit neu einstellen

Wenn Sie Datum und Uhrzeit ändern möchten, führen Sie dazu bitte die folgenden Schritte aus:

- Drücken Sie die Taste (■), wählen Sie mit
   □ den Richtungstasten [▲AF] /[♥★♂], rufen Sie dann das Menü mit der Taste (☞) auf.
- 3. Wählen Sie [Datum & Zeit] mit den Richtungstasten [▲AF] /[♥च♂], rufen Sie dann das Menü mit der Taste (☞) /[▶\$] auf.
- Wählen Sie das gewünschte Einstellungsfeld mit den Richtungstasten [◄♥] / [►♥]. Datum und Uhrzeit werden im Format YYYY. MM.DD HH:MM angezeigt.
- Mit den Richtungstasten [▲AF] / [▼ ↑ ℃] stellen Sie im Eingabefeld den gewünschten Wert ein. Drücken Sie zum Abschluss die Taste () zur Bestätigung.

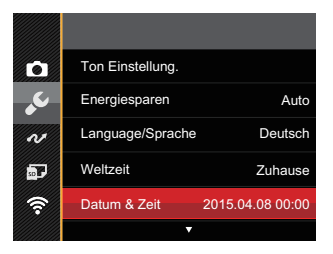

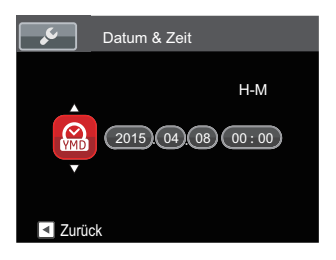

# Unterschiedliche Modi im Überblick

# Display-Einstellungen

Lassen Sie die folgenden Einstellungen mit der Taste 📟 anzeigen: Klassisch, Voll, Aus.

Klassisch: Anzeige aller Einstellungsparameter

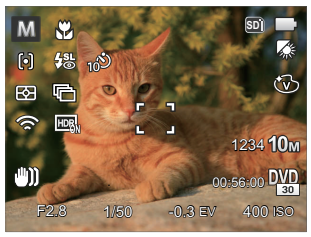

Voll: Anzeige aller Einstellungsparameter und Gitternetzlinien

 M
 ¥8
 10

 C:
 ↓8
 10

 C:
 ↓8
 10

 C:
 123410m

 W)
 00.5600 DW

 F2.8
 1,50
 -0.3 EV
 400.150

Aus: Anzeige ohne Einstellungsparameter und Gitternetzlinien

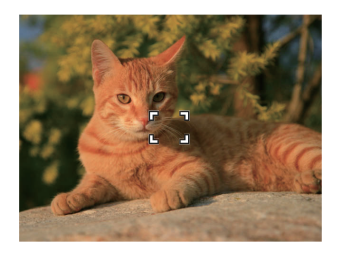

## LCD-Anzeigen

### **Die Bildschirmsymbole im Fotomodus**

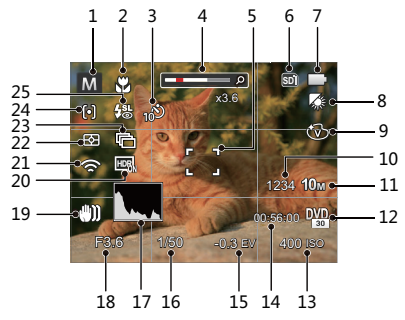

- 1 Aufnahmemodus
- 2 Makromodus
- 3 Selbstauslöser
- 4 Zoom-Anzeige (bei Betätigung des Zoomhebels)
- 5 Fokusrahmen
- 6 Speicherkarte/Interner Speicher
- 7 Batteriestatus
- 8 Weißabgleich

- 9 Farbeffekte
- 10 Anzahl verbleibender Fotos
- 11 Bildgröße
- 12 Videoqualität
- 13 ISO-Wert
- 14 Restliche Aufnahmezeit
- 15 Belichtungskorrektur
- 16 Belichtungszeit
- 17 Histogramm
- 18 Blendenwert
- 19 OIS (Optische Bildstabilisierung)
- 20 HDR
- 21 Eye-Fi AN (mit Signal)
- 22 Bel.-Messung
- 23 Aufnahmereihe
- 24 AF-Modus
- 25 Blitzmodus

### **Die Bildschirmsymbole im Videomodus**

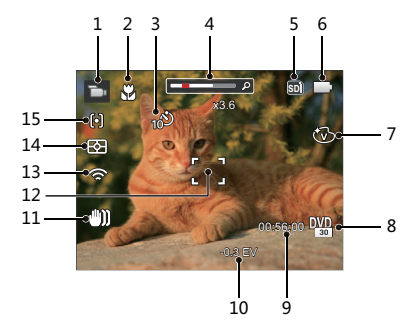

- 1 Videomodus
- 2 Makromodus
- 3 Selbstauslöser
- 4 Zoom-Anzeige (bei Betätigung des Zoomhebels)
- 5 Speicherkarte/Interner Speicher
- 6 Batteriestatus
- 7 Farbeffekte

- 8 Videoqualität
- 9 Restliche Aufnahmezeit
- 10 Belichtungskorrektur
- 11 OIS (Optische Bildstabilisierung)
- 12 Fokusrahmen
- 13 Eye-Fi AN (mit Signal)
- 14 Bel.-Messung
- 15 AF-Modus

Um Filme optimal aufnehmen zu können, empfehlen wir den Einsatz einer SDHC-Speicherkarte.

Optischer Zoom und digitaler Zoom können eingestellt werden (insgesamt 208X). Der digitale Zoom kann auf 4X eingestellt werden.

### Die Bildschirmsymbole im Wiedergabemodus

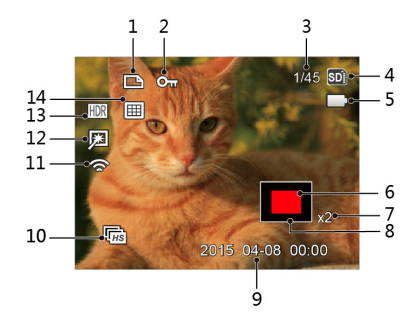

- 1 DPOF-Datei
- 2 Schreibschutz
- 3 Speicherplatz (Nummer des aktuellen Fotos und Gesamtzahl der Fotos werden angezeigt)

- 4 Speicherkarte/Interner Speicher
- 5 Batteriestatus
- 6 Zoom Vergrößerungsgebiet
- 7 Bild Zoomfaktoren
- 8 Auswählbarer Gesamtbereich
- 9 Aufnahmedatum
- 10 Wiedergabe der kontinuierlichen Erfassung von Gruppen
- 11 Eye-Fi AN (mit Signal)
- 12 Retusche
- 13 HDR
- 14 Datumsordner

# Verwendung des Modus-Wählrads

lhre Digitalkamera verfügt über ein praktisches Modus-Wählrad, mit dem Sie zwischen verschiedenen Aufnahmemodi bequem wechseln können.

# Wählen einen geeigneten Aufnahmemodus

- 1. Schalten Sie die Kamera mit der Ein-/Austaste ein. Richten Sie die Kamera auf das Objekt und bringen Sie es in den LCD-Monitorrahmen.
- 2. Drehen Sie die Moduswahl, um einen geeigneten Aufnahmemodus zu wählen.

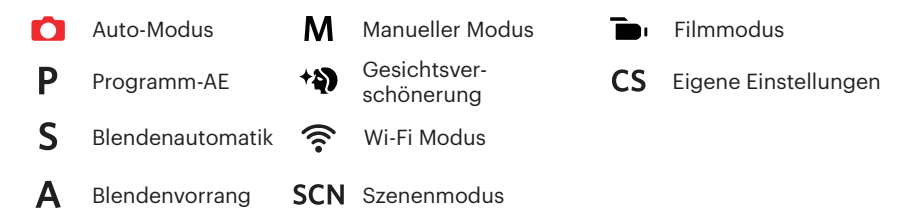

- 3. Drehen Sie den Zoomhebel, um in die oder aus den Fächern zu vergrößern und ein Foto innerhalb des Rahmenumfangs zu bilden.
- 4. Drücken Sie den Auslöser halbwegs durch, um das Objekt scharf einzustellen. Wenn der Scharfstellungsrahmen grün zeigt, drücken Sie den Auslöser voll durch, um das Foto zu machen.

## Auto-Modus 🚺

Wählt die Kamera automatisch optimale Einstellungen für beste Bilder.

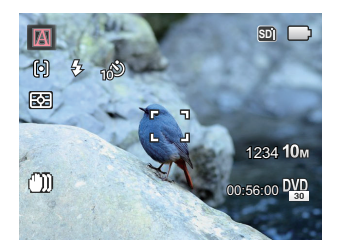

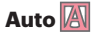

Belichtung und Fokus werden von der Kamera automatisch eingestellt, um gute Bilder zu gewährleisten.

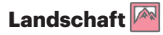

Bei Landschaftsaufnahmen passt die Belichtung automatisch an den Hintergrund an.

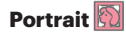

Optimal für Fotos von Personen, deren Gesicht scharf abgebildet werden soll.

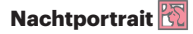

Wenn Sie Portraitfotos bei Nacht oder generell bei schlechten Lichtbedingungen aufnehmen, optimiert die Belichtung von Personen- und Nachtszenen automatisch.

### Gegenlicht-Portrait 🕅

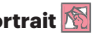

Falls Sie gegen das Licht fotografieren, gleicht die Belichtung zur optimalen Darstellung des Vordergrundes an.

### Nachtlandschaft

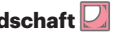

Bei Nachtszenen kompensiert schwaches Umgebungslicht mit einem höheren ISO-Wert.

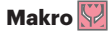

Um detailreichere Nahaufnahmen zu erzeugen, aktiviert automatisch den Makromodus des Objektivs und sorat für den richtigen Fokus.

## Programm-AE P

Kann der Benutzer wechseln den ISO und den EV-Wert nach persönlichen Vorlieben , die Kamera kann die Verschlusszeit und den Blendenwert automatisch einstellen.

## Blendenautomatik S

Kann der Benutzer wechseln den Belichtungszeit, den EV und den ISO-Wert. Es wird oft verwendet, um das bewegende Objekt aufzunehmen.

## Blendenvorrang A

Kann der Benutzer wechseln den Blendenwert, den EV und den ISO-Wert. Es wird allgemein verwendet, um das unbelebte Objekt aufzunehmen und die Betrachtungstiefe zu steuern.

## Manueller Modus M

Kann der Benutzer wechseln manuell den Blendenwert, den Belichtungszeit und den ISO-Wert. Es wird oft verwendet, um statische Fotos aufzunehmen.

#### Modus: **PSAM**

Mit den folgenden Schritten Sie den zur Parameteranpassung:

1. Zur Konfiguration von Einstellungen drehen Sie das Modusrad auf Wählen Sie einen Modus und drücken die Taste 😰 .

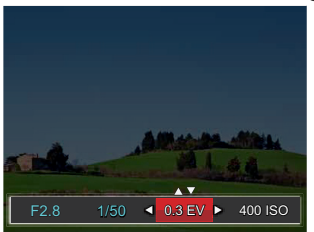

- 2. Wählen Sie mit den Richtungstasten [◀♥] /[▶↓] EV/Blende.
- 3. Drücken Sie den Richtungstasten [▲AF] /[▼ 🐨 🍪] zur Parameteranpassung.
- 4 Drücken Sie die Taste (str zum Fixieren der Einstellungen und Anzeigen des Aufnahmebildschirms.

Artikel, die unter **PSAM** Modus eingestellt werden können: (O: Optional X: Nicht optional, Autoanzeige)

| Artikel<br>Modus | Blendenwert | Belichtungszeit | EV-Wert | ISO-Wert |
|------------------|-------------|-----------------|---------|----------|
| Р                | ×           | ×               | 0       | 0        |
| S                | ×           | 0               | 0       | 0        |
| Α                | 0           | ×               | 0       | 0        |
| М                | 0           | 0               | ×       | 0        |
### Gesichtsverschönerung +

Passt die Kamera automatisch die Belichtung für eine realistische Wiedergabe von Hauttönen an.

- 1. Drehen sie das Modus einstellrad auf wählen 🐴 .
- 2. Drücken Sie die Taste (■), dann wählen Sie 📉 mit den Richtungstasten [▲AF] / [▼すぐ].
- 3. Wählen Sie Beauty-Modus mit den Richtungstasten [◀♥] /[▶↓], anschließend drücken Sie die Taste (क) zur Bestätigung und kehren zum Fotomodus zurück.

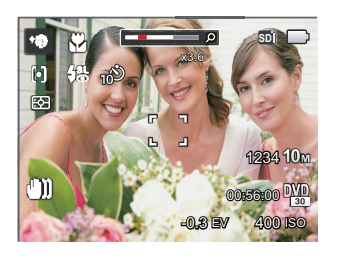

- 🕅 Effekt 1: Weiche Haut
- 🗞 Effekt 2: Weiche Haut+Leuchtende Augen
- 🗞 Effekt 3: Weiche Haut+Leuchtende Augen+Große Augen

### Wi-Fi Modus 奈

Aktivieren Sie die Bildübertragung und die Fernbedienung, indem Sie das SmartDevice mit Wi-Fi verbinden.

#### Folgende Punkte verdienen vor der Benutzung besondere Beachtung:

- Die Systemversion Ihres Smartgeräts muss iOS 7 oder höher, oder Android 4.2 oder höher sein. Falls nicht, aktualisieren Sie Ihr SmartDevice, bevor Sie die App benutzen.
- Benutzen Sie die Kamera nicht an Orten mit starkem Magnetfeld, mit elektrostatischer oder Elektrowellen Interferenz (zum Beispiel eine Mikrowelle), die den Empfang unterbrechen können.
- Um eine Verbindung aufrechtzuerhalten, soll die Kamera nicht weiter als 10 Metern (32,8 Fuß), ohne Signalabschirmungsinterferenz, entfernt sein.
- Benutzen Sie die WiFi Verbindungsfunktion nicht in einem Flugzeug.
- Die Kamera und das SmartDevice können nur eins mit dem anderen verbunden werden.

#### Herunterladen des APP Pakets:

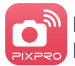

M Laden Sie ein geeignetes Installationspaket vom Application Store herunter (APP Name: PIXPRO Remote Viewer) und installieren Sie es.

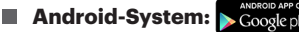

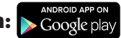

Für Android-Geräte suchen und unterladen Sie die App "PIXPRO Remote Viewer" 🔯 in Google Play und installieren Sie sie gemäß den Anweisungen auf der Interface

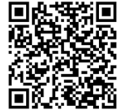

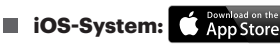

Für Apple-Geräte suchen und unterladen Sie die App "PIXPRO Remote Viewer" in App Store und installieren Sie sie gemäß den Anweisungen auf dem Interface

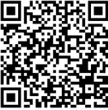

https://play.google.com/store/apps/ details?id=com.ikimaging.pixproremoteviewer

https://itunes.apple.com/us/app/ pixpro-remote-viewer/id833154167?mt=8

### Siehe "PIXPRO-Bedienungsanleitung für den Remote Viewer" im Internet:

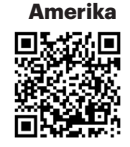

http://kodakpixpro.com/ Americas/support/downloads.php

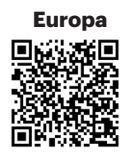

http://www.kodakpixpro.com/ Europe/support/multi-lang-downloads.php  Drehen sie das Modus einstellrad auf wählen 
 <sup></sup> und öffnen Sie dann die Wi-Fi Auswahlschnittstelle.

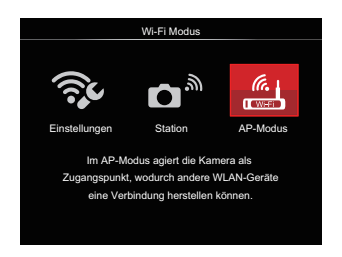

- 2. Drücken Sie den Richtungstasten [◄♥] / [►\$], um Optionen zu wählen und einzugeben.
  - 💱 [Einstellungen] : Zum Anpassen der WLAN-Einstellungen der Kamera.
  - C \* [Station] : Verwenden Sie zum Verbinden mit einem von Ihrem Mobilgerät erstellten "Persönlichen Hotspot" den Station-Modus.
  - (AP-Modus] : Im AP-Modus agiert die Kamera als Zugangspunkt, wodurch andere WLAN-Geräte eine Verbindung herstellen können.

) Drehen Sie den Modusschalter, um zu trennen.

#### **AP-Modus**

Diese Kamera kann sich mit Ihrem SmartDevice per Wi-Fi verbinden.

#### Kameraeinstellungen:

 Wählen Sie die und drücken Sie die Taste (sr), um die Einstellungsschnittstelle zu öffnen.

| AP-Modus                                                          |  |
|-------------------------------------------------------------------|--|
| Zuvor verbundenes Gerät mit folgender<br>Seriennummer einrichten: |  |
| SSID: PIXPRO AZ527_XXXX                                           |  |
| WPA2 PSK: XXXXXXXX                                                |  |
|                                                                   |  |
| Aktualisieren                                                     |  |
|                                                                   |  |
| Zurück                                                            |  |
|                                                                   |  |

- Aktualisieren: Legen Sie ein neues WPA2 PSK Kennwort fest.
- Zurück: Zurück zur vorherigen Seite.

#### Einstellungen desSmartDevice:

- 2. Aktivieren Sie das Wi-Fi Ihres SmartDevice und suchen Sie drahtlose Geräte in der Umgebung.
- 3. Wählen Sie den Namen der Kamera SSID zur Verbindung, geben Sie danach das achtstellige Kennwort, nach dem WPA2 PSK, in die Kamera ein.
- Klicken Sie auf das APP Symbol 
   <sup>(1)</sup>
   <sub>(1)</sub>,
   <sub>(1)</sub>
   <sub>(1)</sub>
   <sub>(1)</sub>
   <sub>(1)</sub>
   <sub>(1)</sub>
   <sub>(1)</sub>
   <sub>(1)</sub>
   <sub>(1)</sub>
   <sub>(1)</sub>
   <sub>(1)</sub>
   <sub>(1)</sub>
   <sub>(1)</sub>
   <sub>(1)</sub>
   <sub>(1)</sub>
   <sub>(1)</sub>
   <sub>(1)</sub>
   <sub>(1)</sub>
   <sub>(1)</sub>
   <sub>(1)</sub>
   <sub>(1)</sub>
   <sub>(1)</sub>
   <sub>(1)</sub>
   <sub>(1)</sub>
   <sub>(1)</sub>
   <sub>(1)</sub>
   <sub>(1)</sub>
   <sub>(1)</sub>
   <sub>(1)</sub>
   <sub>(1)</sub>
   <sub>(1)</sub>
   <sub>(1)</sub>
   <sub>(1)</sub>
   <sub>(1)</sub>
   <sub>(1)</sub>
   <sub>(1)</sub>
   <sub>(1)</sub>
   <sub>(1)</sub>
   <sub>(1)</sub>
   <sub>(1)</sub>
   <sub>(1)</sub>
   <sub>(1)</sub>
   <sub>(1)</sub>
   <sub>(1)</sub>
   <sub>(1)</sub>
   <sub>(1)</sub>
   <sub>(1)</sub>
   <sub>(1)</sub>
   <sub>(1)</sub>
   <sub>(1)</sub>
   <sub>(1)</sub>
   <sub>(1)</sub>
   <sub>(1)</sub>
   <sub>(1)</sub>
   <sub>(1)</sub>
   <sub>(1)</sub>
   <sub>(1)</sub>
   <sub>(1)</sub>
   <sub>(1)</sub>
   <sub>(1)</sub>
   <sub>(1)</sub>
   <sub>(1)</sub>
   <sub>(1)</sub>
   <sub>(1)</sub>
   <sub>(1)</sub>
   <sub>(1)</sub>
   <sub>(1)</sub>
   <sub>(1)</sub>
   <sub>(1)</sub>
   <sub>(1)</sub>
   <sub>(1)</sub>
   <sub>(1)</sub>
   <sub>(1)</sub>
   <sub>(1)</sub>
   <sub>(1)</sub>
   <sub>(1)</sub>
   <sub>(1)</sub>
   <sub>(1)</sub>
   <sub>(1)</sub>
   <sub>(1)</sub>
   <sub>(1)</sub>
   <sub>(1)</sub>
   <sub>(1)</sub>
   <sub>(1)</sub>
   <sub>(1)</sub>
   <sub>(1)</sub>
   <sub>(1)</sub>
   <sub>(1)</sub>
   <sub>(1)</sub>
   <sub>(1)</sub>
   <sub>(1)</sub>
   <sub>(1)</sub>
   <sub>(1)</sub>
   <sub>(1)</sub>
   <sub>(1)</sub>
   <sub>(1)</sub>
   <sub>(1)</sub>
   <sub>(1)</sub>
   <sub>(1)</sub>
   <sub>(1)</sub>
   <sub>(1)</sub>
   <sub>(1)</sub>
   <sub>(1)</sub>
   <sub>(1)</sub>
   <sub>(1)</sub>
   <sub>(1)</sub>
   <sub>(1)</sub>
   <sub>(1)</sub>
   <sub>(1)</sub>
   <sub>(1)</sub>
   <sub>(1)</sub>
   <sub>(1)</sub>
   <sub>(1)</sub>
   <sub>(1)</sub>
   <sub>(1)</sub>
   <sub>(1)</sub>
   <sub>(1)</sub>
   <sub>(1)</sub>
   <sub>(1)</sub>
   <sub>(1)</sub>
   <sub>(1)</sub>
   <sub>(1)</sub>
   <sub>(1)</sub>
   <sub>(1)</sub>
   <sub>(1)</sub>
   <sub>(1)</sub>
   <sub>(1)</sub>
   <sub>(1)</sub>
   <sub>(1)</sub>
   <sub>(1)</sub>
   <sub>(1)</sub>
   <sub>(1)</sub>
   <sub>(1)</sub>
   <sub>(1)</sub>
   <sub>(1)</sub>
   <sub>(1)</sub>
   <sub>(1)</sub>
   <sub>(1)</sub>
   <sub>(1)</sub>
   <sub>(1)</sub>
   <sub>(1)</sub>
   <sub>(1)</sub>

#### Fertigstellung der Einstellung:

 Sobald das APP mit der Kamera verbunden ist, können die Funktionen auf dem SmartDevice aktiviert werden.

#### Station

Aktivieren Sie die Bildübertragung und die Fernbedienung indem Sie die Kamera mit einem Wi-Fi Access Point, der von Ihrem Smartdevice geschaffen wurde, verbinden.

- 1. Aktivieren Sie den Wi-Fi Access Point Ihres SmartDevice.
- Wählen Sie n auf der Kamera und drücken Sie die Taste (☞), um die Verbindung zum Smartdevice zu bestätigen.

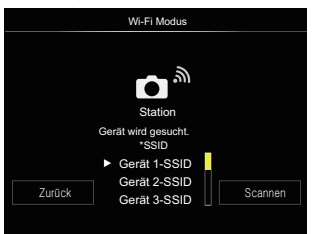

Drücken Sie den Richtungstasten [◀♥] /[▶\$] zu wählen:

- Scannen: Suchen Sie erneut nach drahtlosen Geräten in der Umgebung.
- D: Wählen Sie den Namen des zu verbindenden Geräts.
- Zurück: Gehen Sie zum Bildschirm der Wi-Fi Moduswahl zurück.

3. Drücken Sie den Richtungstasten [▲AF] /[▼★♂], um den Namen des SmartDevice zur Verbindung zu wählen, drücken Sie dann die Taste (☞) zur Bestätigung. Danach öffnet die Kamera die Kennworteingabeschnittstelle.

|                                       | · [→    |  |
|---------------------------------------|---------|--|
| ABCDEFGHI                             | J       |  |
| KLMNOPQRS                             | т       |  |
| U V W X Y Z A/a 1 2                   | 3       |  |
| 4 5 6 7 8 9 0 #!? 🗆                   |         |  |
| Netzwerksicherheitsschlüssel eingeben |         |  |
| Speichern Ab                          | brechen |  |

#### Bedeutung der Schnittstellensymbole:

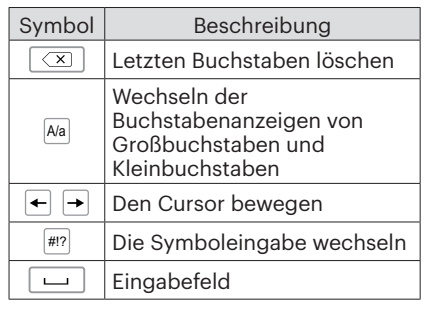

- Drücken Sie den Richtungstasten
   [▲AF] /[♥♥♥) /[◀♥] /[●♥] und
   drücken Sie dann die Taste zur
   Wahlbestätigung. Öffnen Sie die
   Erledigung des WPA2 PSK, nach
   Speicherung des Kennworts.
- 5. Nach Speicherung des Kennworts mit dem Netz verbinden.
  - Fall verbunden, zeigt der LCD-Monitor folgendes an:

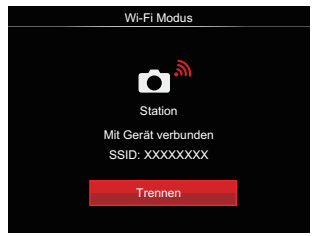

- Fall die Verbindung erfolglos war, prüfen Sie bitte das Wi-Fi Gerät und versuchen Sie es wieder.
- Nach der Verbindung, klicken Sie auf das APP Symbol , um die APP zu aktivieren, können Sie es zur Ausführung der aufgerufenen Tätigkeit benutzen.

#### Anzeige des Wi-Fi Verbindungsstatus

Das Wi-Fi wurde erfolgreich verbunden, aber die App ist nicht aktiviert.

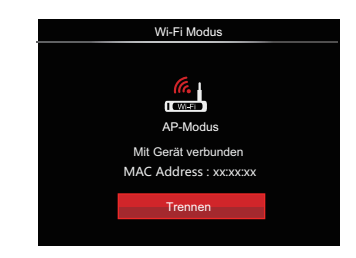

Das Wi-Fi wurde erfolgreich verbunden, und die App ist aktiviert.

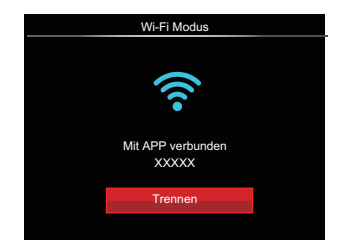

#### Zur Unterbrechung der Verbindung:

| Wi-Fi Modus     |  |
|-----------------|--|
|                 |  |
| Gerät getrennt? |  |
|                 |  |
|                 |  |
| Neis            |  |
| Nelli           |  |
| Ja              |  |
|                 |  |
|                 |  |

- Nein: Halten Sie die Verbindung mit dem Wi-Fi aufrecht und gehen Sie zur Seite zurück.
- Ja: Trennen und zurück zum Bildschirm der Wi-Fi Verbindung.

Das Wi-Fi des SmartDevice unterbricht:

|       | Wi-Fi Modus                                           |       |
|-------|-------------------------------------------------------|-------|
|       |                                                       |       |
|       |                                                       |       |
|       | AP-Modus                                              |       |
| Getre | nnt, bitte WLAN-Gerät prüfe<br>noch einmal versuchen. | n und |
|       | Zurück                                                |       |
|       |                                                       |       |

• Zurück: Zurück zur SSID Schnittstelle.

#### Einstellungen

Der Name dieser Kamera kann durch Tasteneingabe geändert werden.

- Wählen Sie tund drücken Sie dann auf die Taste (st), um die Einstellungsschnittstelle zu öffnen.
- Drücken Sie den Richtungstasten
   [▲AF] / [♥ च ♥], um Optionen zu
   wählen, die Sie ändern wollen und
   drücken Sie dann die Taste (str), um das
   Menu zu öffnen.

| D       | DSC-Gerät     | PIXPRO AZ527      |
|---------|---------------|-------------------|
| مد      | MAC Address : | 38:67:93:XX:XX:XX |
| N       |               |                   |
| 57      |               |                   |
| <u></u> |               |                   |
|         |               |                   |

 Drücken Sie die Taste (sr) zur Bestätigung der Einstellungen und überspringen Sie dann das Menu.

#### DSC-Gerät

Der vom Werk vorgegebene Name dieses Geräts ist [PIXPRO AZ527] . Ändern Sie den Namen des DSC Gerät durch Tasteneingabe.

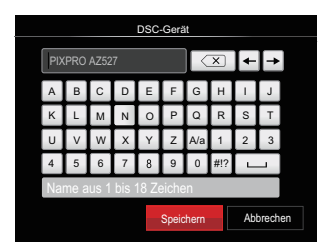

Zur Eingabemethode sehen Sie bitte die Einführung zur Kennworteingabe auf Seite 41.

#### **MAC Adress**

Prüfen Sie die drahtlose MAC Adresse dieser Kamera.

### Szenenmodus CN

Sie können aus 13 Szenenmodi den richtigen Aufnahmemodus passend zu den jeweiligen Aufnahmebedingungen auswählen. Die Kamera passt die entsprechenden Einstellungen daraufhin automatisch an.

- 1. Drehen sie das Modus einstellrad auf wählen SCN .

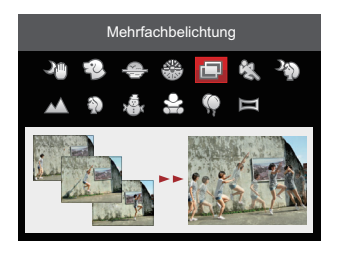

3. Fall die Szene geändert werden muss, drücken Sie bitte die Taste () und danach die Taste () und letztlich den Richtungstasten [▲AF] /[▼♥♡] /[◀♥] / [▶↓], um die Szene neu zu wählen.

#### Nachtaufnahme ohne Stativ 🖓

Vermindert Unschärfe bei schwachem Licht und Kunstlicht.

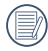

Nehmen Sie 4 Fotos unten 8M (einschließlich 8M) schnell auf und dann überlappen Sie als ein klares Nachtbild.

### Tiermodus 🐑

Schnelle Haustier-Identifizierung (Hund/Katze) für die Aufnahme dynamischer Augenblicke des Haustiers.

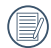

Wenn Gesicht von Katze/Hund erkannt wird, erscheint ein weißer Fokusrahmen. Die Kamera wird ein Foto machen und es speichern, unabhängig davon, ob der Fokus erfolgreich ist (wenn es erfolgreich ist, wird ein grüner Fokusrahmen erscheinen; Falls nicht, gibt es ein orangefarbener Rahmen).

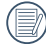

Maximal können gleichzeitig Zeit 10 Hund/Katzengesichter entdeckt werden.

#### Sonnenuntergang 🐣

Für Sonnenuntergänge. Fängt Motive in kräftigem Sonnenlicht stimmungsvoll ein.

#### Feuerwerk 🛞

Für nächtliche Feuerwerksaufnahmen. Nutzung eines Stativs empfohlen.

#### Mehrfachbelichtung 📺

Geeignet zur Aufnahme sich bewegender Objekte (bis zu 7) vor demselben Hintergrund.

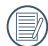

Vor der Aufnahme halten Sie die Kamera ruhig. Drücken Sie und halten Sie den Auslöser gedrückt, um 7 Serienaufnahmen aufzunehmen, wonach es automatisch aufhört. Um die Aufnahme zu unterbrechen, lassen Sie den Auslöser zwischendurch los.

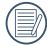

Objekte sollen sich nur von links nach rechts bewegen, um aufgenommen zu werden. Objekte, die sich in anderen Richtungen bewegen, werden nicht aufgenommen.

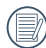

Aufnahmeeffekte werden durch zu schnelle oder zu nahe Bewegung beeinflusst.

### Sport 🖏

Für schnelle Motive. Fängt scharfe Bewegungsaufnahmen ohne Unschärfe ein.

#### Nachtportrait 🆓

Für Portraits mit nächtlichem Hintergrund. (Nutzung eines Stativs empfohlen)

#### Landschaft 📈

Für Landschaften. Besonders lebendige Wiedergabe von Grün- und Blautönen.

### Portrait 🕥

Für Portraitaufnahmen

### Schnee

Für Motive im Schnee. Beugt Überbelichtung vor.

### Kinder 🔐

Für Kinder und Haustiere. Zum Schutz der Augen ohne Blitz.

### Party 💭

Für Nachtaufnahmen ohne Stativ. Fängt scharfe Schnappschüsse ohne Unschärfe ein.

#### Panoramamodus 🖂

Diese Funktion ermöglicht eine Panoramaaufnahme mit bedeutend mehr Inhalt als ein Einzelfoto. Folgen Sie dem Pfeil mit einer gleichmäßigen und konstanten Kamerabewegung für eine unvergleichliche, extrabreite 360-Grad-Aufnahme.

Führen Sie die folgenden Schritte aus:

- 1. Wählen Panoramamodus ( 뻳 ), drücken Sie die Taste 🗊 zur Bestätigung.
- Wählen Sie mit den [▲AF] /[▼T☉] /[◀℃] /[◀℃] /[▲♥] Richtungstasten die gewünschte Aufnahmerichtung. (Wenn Sie nichts auswählen, wird automatisch Rechts vorgegeben.) 2 Sekunden später ist die Kamera zur Aufnahme bereit. Sie können die Aufnahme auch vorzeitig starten, indem Sie die Taste (m) drücken oder den Auslöser halb hinab drücken.

3. Wählen Sie den gewünschten Bildausschnitt über den LCDBildschirm, drücken Sie den Auslöser zum Scharfstellen auf das Motiv halb hinab. Nach dem Scharfstellen drücken Sie den Auslöser zur Aufnahme des ersten Bildes ganz hinab. Nun wird der Bildschirm zum richtigen Zusammenfügen des Panoramas angezeigt.

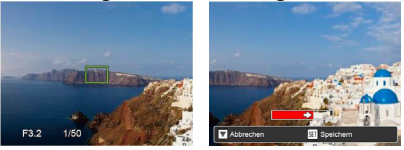

- 4. Drehen Sie die Kamera gemäß der eingestellten Richtung. Wenn der Drehbereich den Bereich, in dem die Kamera erfassen kann, nicht überschreitet, wird der Fortschrittsdialog entlang des Anzeigepfeil teilweise rot sein. Die Panoramaaufnahme ist abgeschlossen, wenn die Fortschrittsanzeige komplett rot gefärbt ist.
  - Das Panorama-Bild kann nach der Methode der Flash-Wiedergabe abgespielt werden. Bitte beachten Sie die vedio Panorama Wiedergabe auf Seite 70.

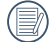

Bei der Aufnahme stehen Blitz, Selbstauslöser, Makromodus und Belichtungskorrektur nicht zur Verfügung. Auch der Fokus kann zu diesem Zeitpunkt nicht angepasst werden.

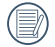

Eine laufende Panoramaaufnahme können Sie mit der Taste (☞) unterbrechen; die bereits aufgenommenen Bilder werden gespeichert. Mit der Abwärtstaste [▼♥♥) brechen Sie die Aufnahme komplett ab – die zuvor aufgenommenen Bilder werden dabei nicht gespeichert.

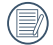

Falls Sie die Kamera bei der Panoramaaufnahme in die falsche Richtung bewegen oder der Aufnahmewinkel zu stark abweicht, erscheint die Warnung [Falsche Ausrichtung. Bitte erneut versuchen.] im Display, die bereits aufgenommenen Bilder werden gespeichert.

### Filmmodus 🝙

Zum Aufnehmen von Videos.

Führen Sie die folgenden Schritte aus:

- 1. Drehen sie das Modus einstellrad auf wählen 🖕 und es wird das Kinoleinwand öffnen.
- 2. Drücken Sie die •-Taste oder den Auslöser zur Aufnahme eines Videos.

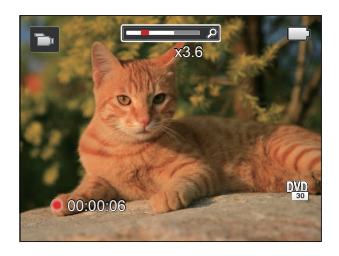

3. Drücken Sie die O-Taste oder den Auslöser zur erneut, um die Aufnahme zu stoppen. Die Kamera wird das Video speichern und das Kinoleinwand zurückkehren.

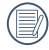

Im der Aufnahme können Sie den Zoomhebel drehen, um in das oder aus den Fächern zu vergrößern.

### **Eigene Einstellungen CS**

Sie können speichern einen Aufnahmemodus oder Szenenmodi häufig verwendeten mit den Parametern und diese Voreinstellung später wieder abrufen.

## Einstellungen im CS-Modus (unverändert oder nach Rücksetzen):

 Wählen Sie den Modus CS mit dem Moduswähler, rufen Sie den in der folgenden Abbildung gezeigten Einstellungsbildschirm auf:

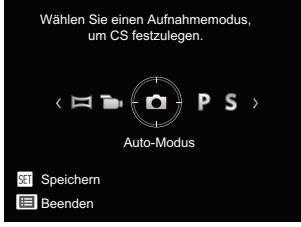

- Wie in der Abbildung angezeigt, drücken Sie den Richtungstasten [◄♥] / [►↓] um einen Aufnahmemodus zu wählen, den Sie als definieren möchten CS, und danach drücken Sie die Taste (sr), um den Aufnahmebildschirm zu öffnen.
- Wie in der Abbildung angezeigt, drücken Sie die Taste (), und wählen Sie die Weiterführung der Moduseinstellung CS oder den Modusschalter, drehen Sie den Schalter, um es zu überspringen.

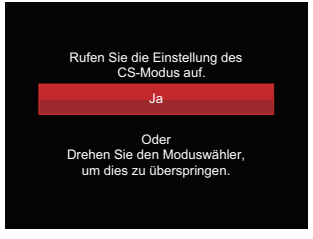

#### Einstellung bei anderen Modi (benutzen Sie diese Methode, um eine andere, benutzerdefinierte Einstellung zu wählen):

- 1. Wählen Sie einen beliebigen Modus oder Szenenmodus zum Speichern.
- Legen Sie im ausgewählten Modus die gewünschten Einstellungen fest.
- Drücken Sie die Taste (■), wählen Sie
   mit den Richtungstasten [▲AF] / [♥ T 🖒], rufen Sie dann das Menü mit der Taste (क) auf.

- Wählen Sie I mit den Richtungstasten [▲AF]/[▼ T ऄ], rufen Sie dann das Menü mit der Taste (sr) / [▶\$] auf.
- 5. Wählen Sie [Eigene Einstellungen] mit den Taste [♥膏ⓒ], rufen Sie dann das Menü mit der Taste ☞ /[▶\$] auf.

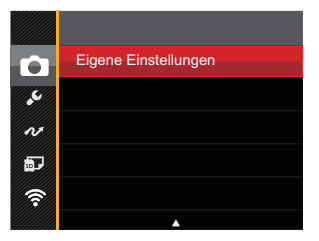

6. Wählen Sie [Ja] zum speichern, [Nein] zum Abbrechen.

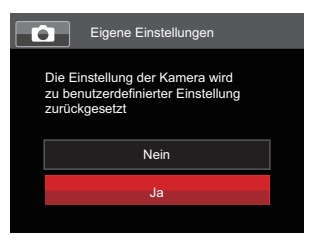

- 7. Drehen sie das Modus einstellrad auf wählen **CS**.
- 8. Die beim letzten Mal gespeicherten Bildeinstellungen werden wieder aufgerufen.
  - Wenn der **CS**-Modus zum ersten Mal verwendet wird, gibt es keinen voreingestellten Parameter, der im **CS**-Modus abgespeichert ist.

|    | $\frown$ |
|----|----------|
|    |          |
| 1  | = 1/1    |
| 11 | =//1     |
| N  | =47      |
|    |          |

Wenn Sie die Einstellung der Parameter entfernen möchten [Eigene Einstellungen] sehen Sie zur Bedienung die Reset-Funktion auf Seite 98.

# Grundbedienung

## Zoomfunktion verwenden

Ihre Kamera verfügt über zwei Zoom-Typen: den optischen und den digitalen Zoom. Drücken Sie den Hebel am Zoom Rad der Kamera, um das Bild heran- oder wegzuzoomen.

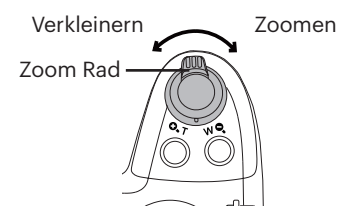

Wenn der optische Zoom den Übergangspunkt zum Digitalzoom erreicht, stellen Sie den Zoomhebel auf T ein, um zwischen optischem und Digitalzoom umzuschalten.

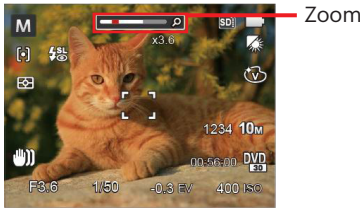

Zoom-Indikator

## Autofokus

Diese Funktion kann in **PSAM** Modus eingestellt werden, befolgen Sie bitte die nachstehenden Schritten, um die Einstellungen zu konfigurieren:

1. Mit der [**AF**] Taste gelangen Sie zum Einstellungen-Bildschirm.

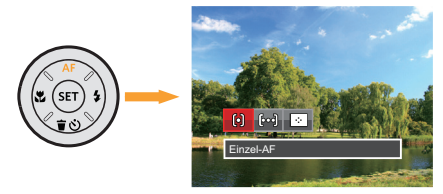

- 2. Wählen Sie mit den [◀♥] / [▶♥] Richtungstasten unter folgenden 3 Modi:
  - 问 Einzel-AF

In der Mitte des LCD-Bildschirms wird ein Fokusrahmen angezeigt; die Kamera stellt auf das Motiv innerhalb dieses Rahmens scharf.

• [၀၀ Multi-AF

Die Kamera stellt sich automatisch auf ein Element im Bild ein.

- 🔅
  - Objektverfolgung

Intelligente Verfolgung des beweglichen Objektes bei fokussierter Aufnahme.

3. Drücken Sie die Taste, um die Einstellung fertigzustellen und rufen Sie den Bildschirm auf.

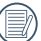

Die AF-Nachführfunktion funktioniert nur, wenn das Motiv erstmalig vom Autofokus erkannt und scharfgestellt wurde.

## Makromodus

Mit dem Makromodus können Sie Fotos von kleinen Objekten oder Nahaufnahmen schießen. Mit diesem Modus können Sie den Zoom nutzen, wenn Sie näher an Ihrem Motiv sind.

Es kann in **P S A M +** The Modus eingestellt werden, befolgen Sie bitte die nachstehenden Schritten, um die Einstellungen zu konfigurieren:

1. Mit der [◀♥] Taste gelangen Sie zum Makro-Menü.

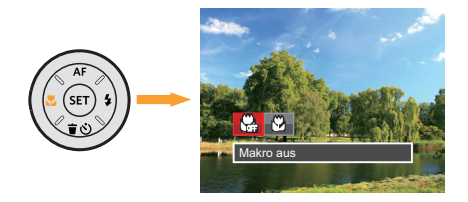

- 2. Wählen Sie mit den [◀♥] / [▶♥] Richtungstasten unter folgenden 2 Modi:
  - 🖓 Makro aus

Wählen Sie diese Option, um den Makromodus zu deaktivieren.

- W Makro ein Wählen Sie diese Option, um die Fokussierung eines Objekts näher an der Linse auszuführen (An der W-Seite, sollte der Mindestabstand mehr als 1 cm betragen).
- 3. Drücken Sie die 🔄 Taste, um die Einstellung fertigzustellen und rufen Sie den Bildschirm auf.

## Selbstauslöser

Mithilfe dieser Funktion können Sie von Zeit zu Zeit Fotos aufnehmen. Die Kamera kann so eingestellt werden, dass nach 2 bzw. 10 Sekunden nach dem Drücken des Auslösers oder aufgrund der Lächelerkennung ein Foto aufgenommen wird.

Es kann in 🖸 PSAM + 🐌 🖜 Modus eingestellt werden, befolgen Sie bitte die nachstehenden Schritten, um die Einstellungen zu konfigurieren:

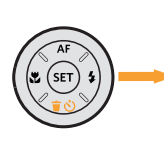

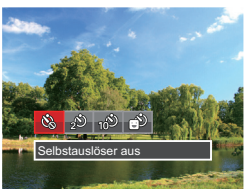

- Wählen Sie mit den [◀♥] / [▶↓] Richtungstasten unter folgenden 4 Modi:
  - Selbstauslöser aus Selbstauslöser deaktivieren.
  - Selbstauslöser 2 Sek. 2 Sekunden nach dem Drücken des Auslösers wird ein einzelnes Foto aufgenommen.

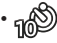

Selbstauslöser 10 Sek. 10 Sekunden nach dem Drücken des Auslösers wird ein einzelnes Foto aufgenommen.

- Selbstauslöser Lächeln Betätigen Sie den Auslöser: Sobald die Kamera ein Lächeln erkennt, wird ein Foto aufgenommen.
- 3. Drücken Sie die 🐨 Taste, um die Einstellung fertigzustellen und rufen Sie den Bildschirm auf.
  - 🕥 Wenn der Selbstauslöser ausgewählt
    - ✓ wird, kann durch das Drücken des Auslöser oder der [▼ ★ ♂] Taste der Selbstauslöser deaktiviert und zum Aufnahme-Bildschirm zurückgekehrt werden, unter Beibehaltung der Selbstauslöser-Einstellung.
      - Wenn die Funktion der Erkennung
    - des Lächelns aktiviert wird, kann das Drücken auf den Auslöser oder auf die Taste (a) den Selbstauslöser abschalten und zum Aufnahmebildschirm zurückkehren, während die Einstellung des Selbstauslöser beim Lächeln beibehalten wird.

## Blitzmodus

Der Blitz sorgt für zusätzliches Licht in der Szene. Der Blitz wird normalerweise bei Gegenlicht zum Aufhellen des Objekts benutzt; er ist auch geeignet zur Messung und Aufnahme bei dunklen Szenen, um die Belichtung zu verbessern.

Es kann in 🖸 P S A M 🐄 Modus eingestellt werden, befolgen Sie bitte die nachstehenden Schritten, um die Einstellungen zu konfigurieren:

1. Fahren Sie den Blitz mit der Blitz-Taste Örmaus.

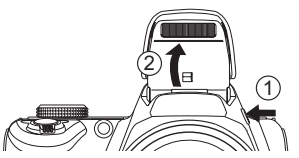

 Mit der [▶↓] Taste gelangen Sie zum Blitzeinstellungen-Menü.

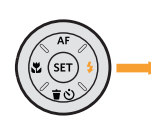

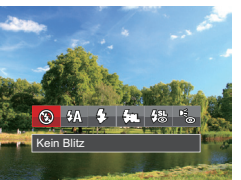

- Wählen Sie mit den [◄♥] / [►\$] Richtungstasten unter folgenden 6 Modi:
  - · 🚱
- Kein Blitz Der Blitz ist grundsätzlich abgeschaltet.

- Auto-Blitz Der Blitz schaltet sich bei Bedarf automatisch zu.
- 5 Erzwungener Blitz Der Blitz wird bei jeder Aufnahme aktiviert.
- <sup>7</sup>√SL
   Langzeitbelichtung Ermöglicht Nachtaufnahmen, bei denen sowohl das Motiv als auch der nächtliche Hintergrund klar zu sehen sind. Nutzung eines Stativs empfohlen.
  - Langzeit.+Anti-Rote-Augen In dieser Betriebsart werden die beiden Modi Rote-Augen-Reduktion und Lange Synchronzeit kombiniert.
- Anti-Rote-Augen Kurz vor der eigentlichen Aufnahme löst die Kamera einen Vorblitz aus, um Rote-Augen-Effekte zu vermindern.
- Drücken Sie die (s) Taste, um die Einstellung fertigzustellen und rufen Sie den Bildschirm auf.

## Weißabgleich

Mit dem Weißabgleich können Sie die Farbtemperatur an unterschiedliche Lichtquellen anpassen.

Es kann in **P S A M** Modus eingestellt werden, befolgen Sie bitte die nachstehenden Schritten, um die Einstellungen zu konfigurieren:

Mit der (m) Taste gelangen Sie zum Weißabgleich-Menü.

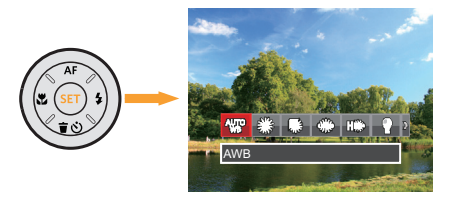

- Wählen Sie mit den [◄♥] / [►\$] Richtungstasten unter folgenden 8 Modi:
  - AWB AWB
  - 🗱 Tageslicht
  - 🕼 Wolkig
  - 🗯 Fluoreszenzlicht

- 聞歌 Fluoreszenzlicht, kühl
- Glühlampenlicht
- Manueller WA (Wenn Sie den Auslöser ganz hinab drücken, wird der richtige Weißabgleich erkannt.)
- 3. Drücken Sie die 🖙 Taste, um die Einstellung fertigzustellen und rufen Sie den Bildschirm auf.

## Aufnahmereihe

Diese Funktion kann in **PSAM** Modus eingestellt werden, befolgen Sie bitte die nachstehenden Schritten, um die Einstellungen zu konfigurieren:

1. Mit der 🗐 Taste gelangen Sie zum Aufnahmereihe-Menü.

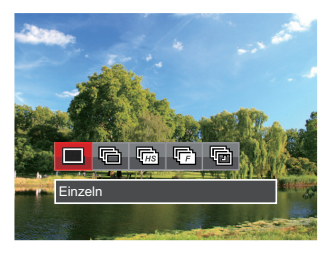

- Wählen Sie mit den [◄♥] / [►\$] Richtungstasten unter folgenden 5 Modi:
  - •

Einzeln Zur Aufnahme von Einzelbildern.

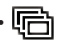

Aufnahmereihe Um mehr als ein Bild in Reihe aufzunehmen.

- Highspeed (VGA) Für Serienaufnahme mit VGA Pixel.
- (F) Schnelle (2 MP) Für Serienaufnahme mit 2M Pixel.
  - Zeitraffer Nehmen Sie Bilder in vordefinierten Abständen (30 Sekunden/ 1 Minute/ 5 Minute/ 10 Minute) auf.
- 3. Drücken Sie die 💷 Taste, um die Einstellung fertigzustellen und rufen Sie den Bildschirm auf.
- 4. Zum Starten der Aufnahmereihe drücken Sie den Auslöser.

) Im Serienaufnahme-Modus wird der Blitz automatisch auf Kein Blitz eingestellt, um eine schnelle Abfolge von Aufnahmen zu erzielen.

## **EV-Einstellung**

Das EV-Funktionsmenü der Kamera beinhaltet viele Funktionen, wie z.B. Belichtungskorrektur, ISO, Verschlusszeit Einstellung, Blendeneinstellung usw.

Befolgen Sie folgende Schritte, um Einstellungen vornehmen:

- Blenden Sie den Einstellungen-Bildschirm mit der Taste i ein.
- Wählen Sie die gewünschte Einstellung mit den [◀♥] / [▶♥] Richtungstasten.
- 3. Stellen Sie den ausgewählten Wert mit den [▲AF] /[♥च�) Richtungstasten ein.
- 4. Drücken Sie die 🐨 Taste, um die Einstellung fertigzustellen und rufen Sie den Bildschirm auf.

### Belichtungskorrektur

Zum Anpassen der Bildhelligkeit. Falls ein sehr starker Kontrast zwischen Motiv und Hintergrund besteht, kann die Bildhelligkeit entsprechend angepasst werden. (Einstellbar in Modus **P S A +3**)

**`**)

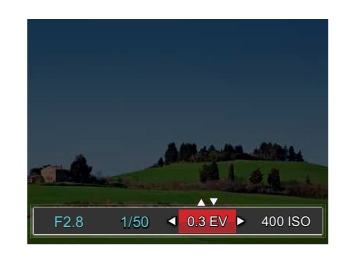

Der Lichtwert (Exposure Value, EV) ist im Bereich von -3,0 bis +3,0 einstellbar.

### ISO

Die ISO-Funktion ermöglicht Ihnen eine Einstellung der Kameraempfindlichkeit entsprechend der Helligkeit der Szene. Um in dunkler Umgebung bessere Ergebnisse zu erzielen, sollten Sie einen höheren ISO-Wert wählen. In sehr heller Umgebung ist dagegen ein geringerer ISO-Wert die bessere Wahl. (Einstellbar in Modus **P S A M + 10**)

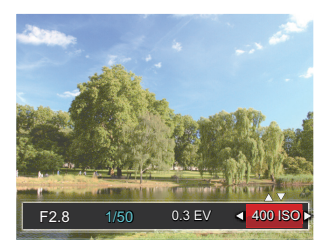

Es kann aus den folgenden ISO-Einstellungen gewählt werden: automatisch, 100, 200, 400, 800, 1600 und 3200.

### Verschlusszeit Einstellung

Die Verschlusszeit kann von der Kamera automatisch eingestellt werden, diese entspricht der manuellen Einstellung, um den den günstigsten Belichtungswert zu benutzen. Die Bewegung kann durch die Änderung der Verschlusszeit sichtbar gemacht werden. Ein hoher Verschlusswert zeigt das sich schnell bewegende Objekts klar dar, ein niedriger Wert zeigt die Bewegung des sich schnell bewegenden Objekts. (Einstellbar in Modus **S M**)

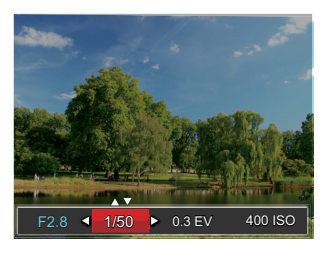

### Blendeneinstellung

Mit einer großen Blende liegt der Fokus auf dem Hauptmotiv und der Hintergrund ist verschwommen. Eine kleine Blende fokussiert sowohl den Hintergrund als auch das Hauptmotiv gleichermaßen. (Einstellbar in Modus **A M**)

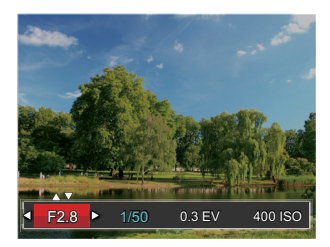

### Schnellzugriff für Videoaufnahme

Im Aufnahmemodus , drücken Sie die • -Taste zur Aufnahme eines Videos.

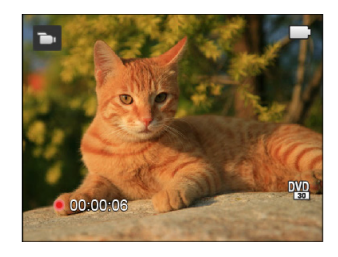

Nach der Aufnahme, drücken Sie die -Taste oder den Auslöser zur erneut, um die Aufnahme zu stoppen. Die Kamera wird das Video speichern und zum Aufnahmebildschirm zurückkehren.

## i-Taste Funktionen

In der Farbauswahl können Sie unter verschiedenen Farbeffekten auswählen.

Es kann in **P S A M b** Modus eingestellt werden, befolgen Sie bitte die nachstehenden Schritten, um die Einstellungen zu konfigurieren:

- 1. Drücken Sie die Taste  $({\bf i})$  , um die Farbauswahl zu wählen.
- Wählen Sie die gewünschte Bildfarbeneinstellung mit den [◀♥] / [▶♥] Richtungstasten.

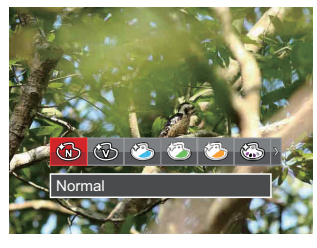

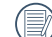

( 🕞 ) Im Aufnahmemodus optional.

Im Fotomodus **P S A M** gibt es 20 Bildfarbenoptionen:

| Ð | Normal ( 🝗 )       | 6 | Sepia ( 🚡 )          | S  | Vignettierung                   |
|---|--------------------|---|----------------------|----|---------------------------------|
| Ì | Brillant ( 🚡 )     | 3 | Teilfarbe-rot ( 声 )  | ٢  | Salon                           |
| ٩ | Japanischer Stil   |   | Teilfarbe-blau ( 声 ) | Ô  | Fischauge (20M<br>Erforderlich) |
| ٢ | Italienischer Stil |   | Teilfarbe-gelb ( 🕞 ) |    | Reflexion                       |
| ٨ | Französischer Stil |   | Teilfarbe-grün ( 声 ) |    | 4 Raster - Stilvoll (2M)        |
| 3 | Punk               | ٨ | Negativ              | ¢L | Skizze                          |
| B | Schwarzweiß ( 🕞 )  | 3 | Verträumt            |    |                                 |

# Wiedergabe

## Fotos und Videos anschauen

So geben Sie Fotos und Videos über den LCD wieder:

- 1. Nach dem Drücken der Taste (
  ) erscheint das zuletzt aufgenommene Foto oder Video auf dem LCD.
- 2. Mit den [◀♥] / [▶↓] Richtungstasten blättern Sie durch die Fotos oder Videoclips im internen Speicher oder auf der Speicherkarte.
- 3. Zum Abspielen eines ausgewählten Videoclips wechseln Sie mit der 🐨 -Taste in den Film-Wiedergabemodus.

Beim Abspielen eines Videos erscheint auf dem Bildschirm eine Anleitung. Drücken Sie die entsprechenden Tasten, um die gewünschten Funktionen zu aktivieren.

Wiedergabemodus

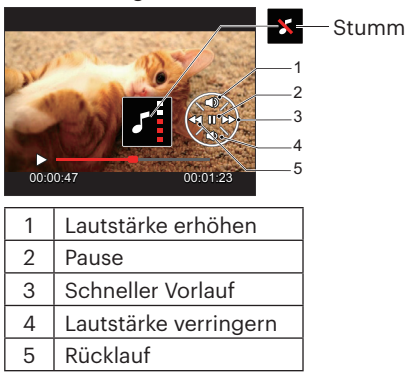

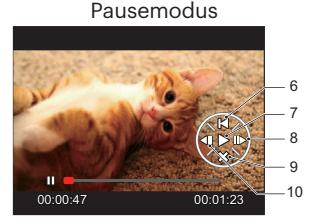

| 6  | Zurück zum Anfang des Videos |
|----|------------------------------|
| 7  | Wiedergabe                   |
| 8  | Video vorspulen              |
| 9  | Wiedergabe stoppen           |
| 10 | Video rückspulen             |

## Miniaturansicht

Drücken Sie im Wiedergabemodus auf die eine Seite des Hebels am Zoom Rad  $w \, Q$ , um auf dem Bildschirm Miniaturansichten der Fotos und Videos anzuzeigen.

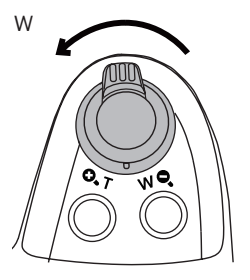

1. Verschieben Sie den Zoom-Hebel, um zwischen der Miniaturansicht mit 3x3 oder 4x4 Bildern zu wechseln.

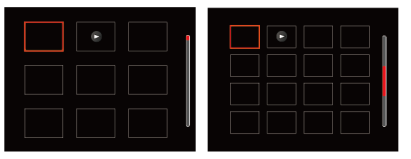

2. Wählen Sie mit den [▲AF] /[♥♥♂] /[◀♥] /[◀♥] Richtungstasten ein Bild oder einen Videoclip zur Wiedergabe, drücken Sie dann die Taste (☞) zur Darstellung in Originalgröße.

Ø

Wenn der Indikator 🕞 im LCD erscheint, wird gerade eine Filmdatei angezeigt.

## Zoomen während der Wiedergabe (nur für Fotos)

Bei der Fotowiedergabe können Sie die Darstellung mit dem Zoomregler 2- bis 8-fach vergrößern.

- 1. Drücken Sie die Taste 📼 zum Wechseln in den Wiedergabemodus.
- Mit den [◄♥] / [►♥] Richtungstasten können Sie ein Bild vergrößern.
- Drücken Sie zum Heranzoomen auf die eine Seite der Zoom-Hebel ( O. T ).

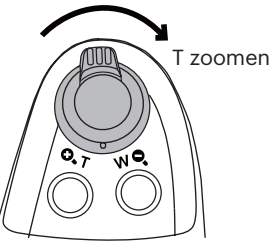

- 4. Im Bild werden der Vergrößerungsfaktor sowie der Zoom-Bildausschnitt angezeigt.
- Drücken Sie die [▲AF] / [▼ ★ ③] / [▲\$\$] / [▶\$] Richtungstasten zum Verschieben des vergrößerten Bildausschnittes.
- 6. Um das Bild wieder in Originalgröße anzuzeigen, drücken Sie die 💷 -Taste.

) Filmaufnahmen können nicht vergrößert werden.

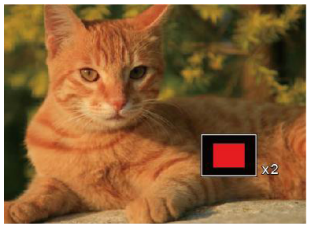

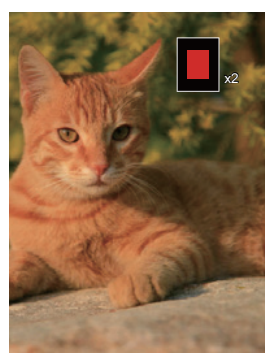

## Fotos und Videos löschen

Zur Auswahl von Fotos oder Videos drücken Sie im Wiedergabemodus die [▼ † ⓒ] Taste. Zum Löschen von Fotos oder Filmen:

- 1. Drücken Sie die Taste 🗩 zum Wechseln in den Wiedergabemodus.
- 2. Wählen Sie die zu löschenden Fotos oder Videos mit den [◀☎] /[►↓] Richtungstasten.
- 3. Drücken Sie die Taste [▼ 🛊 🍪] , der Löschen-Bildschirm erscheint.

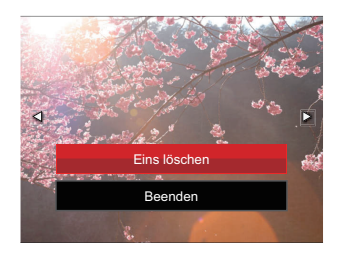

4. Wählen Sie [Eins löschen] oder [Beenden] mit den [▲AF] /[▼★♂] Richtungstasten, drücken Sie dann die Taste zur Bestätigung.

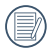

Gelöschte Fotos/Videoclips können nicht wiederhergestellt werden.

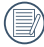

) Bitte beziehen Sie sich auf Seite 91 für Anweisungen zum Löschen von mehr als ein Bild auf einmal.

## Diaschau

Mit dieser Einstellung können Sie sich sämtliche ge-speicherten Bilder in einer Diaschau anzeigen lassen.

- 1. Drücken Sie 🗩 , um den Wiedergabe-Bildschirm aufzurufen.
- 2. Drücken Sie die Taste (ser), um die Diashow-Option aufzurufen.
- 3. Wählen Sie mit den [◀♥] / [▶♥] Richtungstasten die Darstellung als Diaschau aus; alternativ wählen Sie Abbrechen und kehren wieder zum Wiedergabebildschirm zurück.

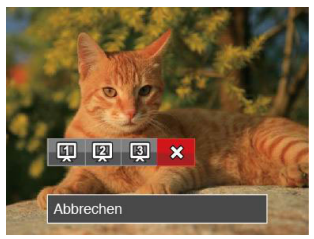

4. Zum Bestätigen der Einstellung drücken Sie die 🖙-Taste.

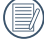

) Bei Wiedergabe der Aufnahmereihe können Sie auch den Dia-Wiedergabemodus aufrufen.

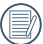

Bei der Diaschau werden Bilder automatisch gedreht.

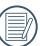

Die Slide Abspielfunktion unterstützt die Wiedergabe von Filmen.

## Wiedergabe einer Aufnahmereihe

Mithilfe von Highspeed (VGA) und Schnelle (2 MP) können kontinuierliche Aufnahmen für die Gruppenbildwiedergabe aufgenommen werden.

- 1. Drücken Sie 🗩 , um den Wiedergabe-Bildschirm aufzurufen.
- 2. Wählen Sie "Aufnahmereihe" mit den [◀♥] / [▶♥] Richtungstasten.
- 3. Drücken Sie 🗐 , um das Abspielen anzufangen.

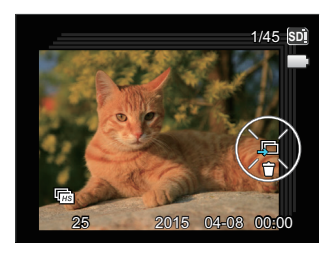

## Animierte Panoramawiedergabe

Panorama vedio Wiedergabe ist die Vollbildwiedergabe in Übereinstimmung mit der Aufnahmerichtung. Nach der Wiedergabe, wird automatisch auf den statischen Bildschirm des Panoramabildes zurückgeschaltet.

- 1. Drücken Sie 🗩 , um den Wiedergabe-Bildschirm aufzurufen.
- 2. Wählen Sie animierte Panoramaaufnahmen mit den [◀♥] /[▶♥] Richtungstasten aus.
- 3. Drücken Sie die Taste 🔄 zur Wiedergabe in der ausgewählten Aufnahmerichtung.

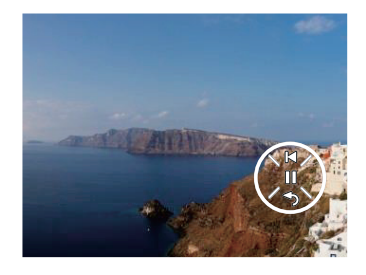

Während des Wiedergabeprozesses von Panorama vedio, drücken Sie die Taste [▼すむ] ( ふ), um das Abspielen zu stoppen und zum Wiedergabebildschirm zurückzukehren.

# Fortgeschrittene Bedienung

## Foto-Menü

Die Funktionen, die in jedem Modus aktiviert werden können, können unterschiedlich sein.

### Modus: 🚺 P S A M 🏘 SCN CS

- Rufen Sie im Fotomodus das Fotomenü mit der Taste 
  auf.
- Wählen Sie mit den [▲AF] / (▼ ★ 🏷) Richtungstasten das gewünschte Element im Fotomenü, das Sie einstellen möchten.
- Ändern Sie das gewünschte Element mit den [◀♥] / [▶↓] Richtungstasten, drücken Sie anschließend die Taste (str) zur Bestätigung.

Siehe die folgenden Seiten für weitere Details über jede Einstellung.

### **Bel.-Messung**

Mit dieser Einstellung können Sie die für die Belichtungsmessung "beabsichtigte" Größe des Anzeigebereichs der Kamera festlegen.

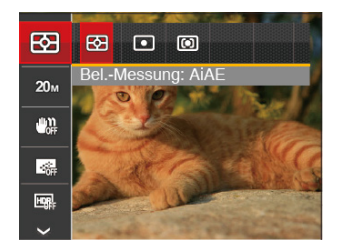

• 83

AiAE (Künstliche-Intelligenz-AE): Berechnet die richtige Belichtung durch Gewichtung der Messwerte aus Bildmitte und Peripherie.

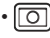

Punkt: Bei der Punkt-AB-Messung wird ein kleiner Bereich in der Mitte des Anzeigebereichs der Kamera festgelegt.

 Mittenbetont: Bei der mittenbetonten Messung wird der Mittenbereich stärker gewichtet als die äußeren Bereiche des Bildes.

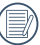

Es kann in allen Modi außer Panoramamodus eingestellt werden.
# Bildgröße

Die Bildarößen-Einstelluna bezieht sich auf die Bildauflösung in Pixeln. Eine höhere Bildauflösung ermöglicht Ihnen das Ausdrucken von größeren Bildern ohne Qualitätseinbußen.

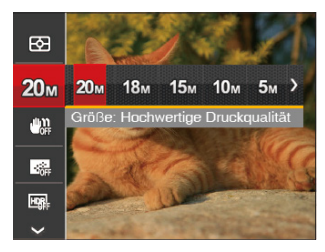

- 20m Größe: Hochwertige Druckqualität
- 18m Größe: Ausdruck in voller Größe
- 16m Größe: 16:9-Darstellung
- . 10m Größe: Posterdruck

- କ୍ରଲ Größe: A3-Ausdruck
- 3m Größe: A4-Ausdruck
- 2m Größe: 10 x 15 cm-Ausdruck
- V(G)(A) Größe: eMail

Je höher die Pixelanzahl, desto besser die Bildqualität. Je niedriger die Pixelanzahl, desto mehr Fotos können auf einer Speicherkarte abgelegt werden.

# OIS (Optische Bildstabilisierung)

Dieser Modus reduziert Bewegungsunschärfe durch Verwackeln, zu wenig Licht.

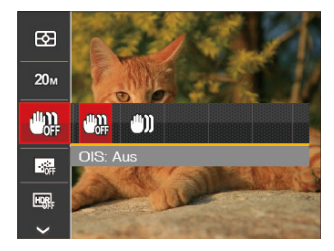

- 🕅 OIS
  - OIS: Aus
- 🖤
- OIS: Ein

Nutzen Sie unter dunklen Bedingungen diesen Bildstabilisierungsmodus.

Unter windigen oder instabilen Bedingungen (z. B. in einem sich bewegenden Fahrzeug) können Fotografien unscharf werden.

# Dauer-AF

Aktiviert den Dauer-Autofokus, der bereits vor der Aufnahme automatisch auf das Motiv fokussiert.

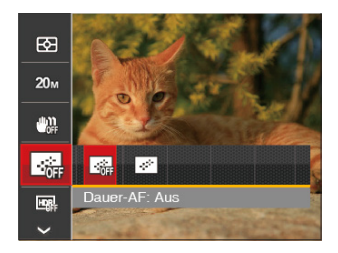

- Dauer-AF: Aus
- Dauer-AF: Aus

# HDR

Mit der HDR-Funktion können Sie die Belichtung aufgenommener Bilder homogenisieren. Durch diese Funktion können Details von helleren und dunkleren Partien auf Teilen des Bildes, welche evtl. über- bzw. unterbelichtet oder auch einen hohen Kontrast aufweisen, verfeinert und klarer dargestellt werden. (Nutzung eines Stativs empfohlen)

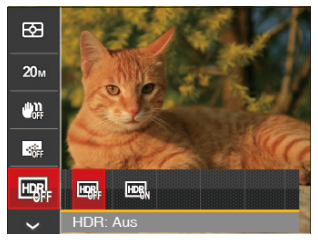

HDR: Aus

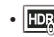

- HDR: Ein
- ) In Umgebungen mit hellem Lichtkontrast (zu dunkel oder zu hell) können mithilfe dieser Funktion zufriedenstellende Fotos aufgenommen werden.

### Schönheit

Legt den Effekt des Schönheit-Modus fest.

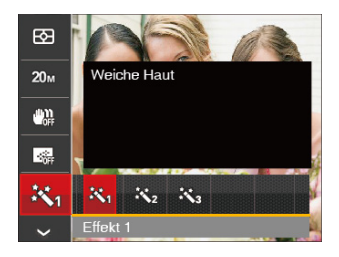

- 🕅 Effekt 1: Weiche Haut
- 統 Effekt 2:Weiche Haut+Leuchtende Augen
- 狭g Effekt 3:Weiche Haut+Leuchtende Augen+Große Augen

#### Szene

Zur Auswahl des Szenenmodus (SCN).

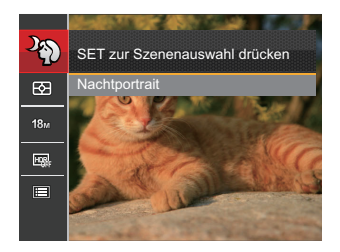

• Aufnahmemenü im Aufnahmemodus (O: Optional X: Erforderlich)

|             | Aufnahmemodi |   |   |   |   |     |
|-------------|--------------|---|---|---|---|-----|
| Optionen    | ۵            | Ρ | S | Α | Μ | +2) |
| 63          | 0            | 0 | 0 | 0 | 0 | 0   |
| <b>16</b> M | 0            | 0 | 0 | 0 | 0 | 0   |
|             | ×            | 0 | 0 | 0 | 0 | 0   |
|             | ×            | 0 | 0 | 0 | 0 | 0   |
|             | ×            | 0 | 0 | 0 | 0 | ×   |
| æ,          | ×            | Х | × | × | × | 0   |

# Fotomenü-Einstellungen

# Modus : C PSAM\*\* SCNCS

1. Drücken Sie im Fotomodus die Taste (■), wählen Sie dann (■ mit den (▲AF) / (▼ ★ ひ) Richtungstasten.

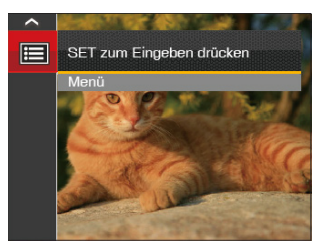

- 2. Rufen Sie das Menü mit der Taste (SET) auf.
- 3. Wählen Sie **[** mit den [▲AF] /[▼ **†** ♂] Richtungstasten, rufen Sie dann das Menü mit der Taste (#) /[▶**\$**] auf.
- 4. Wählen Sie das einzustellende Element mit den [▲AF] /[▼章♂] Richtungstasten, rufen Sie dann das Menü mit der Taste /[▶\$] auf.
- 5. Wählen Sie die gewünschte Option mit den Aufwärts-/Abwärtstasten, drücken Sie dann (m) zur Bestätigung.

# Bildqualität

Zum Anpassen der Bildkomprimierung können Sie die Qualität-Einstellung nutzen.

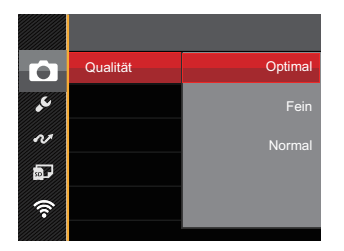

Für die Bildqualität stehen drei Optionen zur Verfügung:

- Optimal
- Fein
- Normal

# **AF-Hilfsleuchte**

In dunkler Umgebung kann die AF-Leuchte zum besseren Scharfstellen der Kamera beitragen.

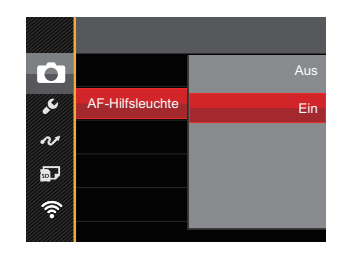

# Digitalzoom

Schalten Sie den Digitalzoom ein oder aus.

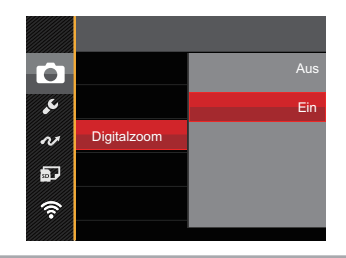

# Zeitstempel

Blendet einen Zeitstempel (Datum und Uhrzeit) in das Foto ein.

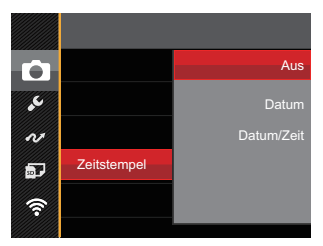

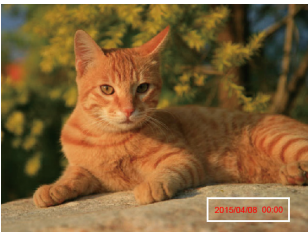

- Aus
- Datum
- Datum/Zeit

# Vorschau

Wenn diese Option aktiv ist, werden Fotos gleich nach der Aufnahme angezeigt. Die Anzeigedauer der Bilder hängt von der jeweiligen Voreinstellung ab.

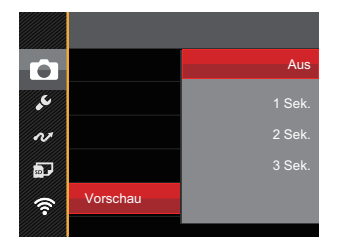

#### 4 Optionen stehen zur Auswahl:

- Aus
- 1 Sek.
- 2 Sek.
- 3 Sek.

# **Eigene Einstellungen**

In den eigenen Einstellungen können Sie den derzeit aktiven Aufnahmemodus oder Szenenmodi und die zugehörigen Einstellungen abspeichern. Im **CS**-Modus werden der gespeicherte Modus nebst Einstellungen direkt aufgerufen.

| C | Eigene Einstellungen                                                                   |  |
|---|----------------------------------------------------------------------------------------|--|
|   | Die Einstellung der Kamera wird<br>zu benutzerdefinierter Einstellung<br>zurückgesetzt |  |
|   | Nein                                                                                   |  |
|   | Ja                                                                                     |  |
|   |                                                                                        |  |

2 Optionen stehen zur Auswahl:

- Nein
- Ja

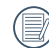

Im **CS** -Modus, wählen Sie [Eigene Einstellungen], die kamera werden rufen Sie den in der folgenden Abbildung gezeigten Einstellungsbildschirm auf:

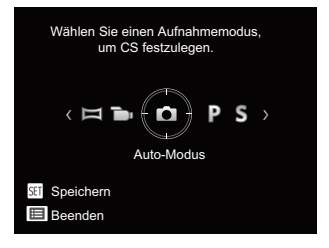

# Film-Menü

Modus: 👝

- Wählen Sie mit den [▲AF] /[♥♥♥) Richtungstasten das gewünschte Element im Filmmenü, das Sie einstellen möchten.
- Stellen Sie mit den [◄♥] / [▶♥] Richtungstasten das gewünschte Element im Filmmenü ein, drücken Sie dann (☞) zur Bestätigung.

# **Bel.-Messung**

Mit dieser Einstellung können Sie die für die Belichtungsmessung "beabsichtigte" Größe des Anzeigebereichs der Kamera festlegen.

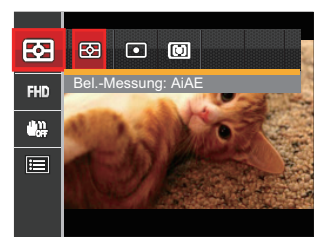

- 53
  - AiAE (Künstliche-Intelligenz-AE): Berechnet die richtige Belichtung durch Gewichtung der Messwerte aus Bildmitte und Peripherie.
- O Punkt: Bei der Punkt-AB-Messung wird ein kleiner Bereich in der Mitte des Anzeigebereichs der Kamera festgelegt.
- Mittenbetont: Bei der mittenbetonten Messung wird der Mittenbereich stärker gewichtet als die äußeren Bereiche des Bildes.

# Videoqualität

Bildauflösung bei der Videoaufnahme festlegen.

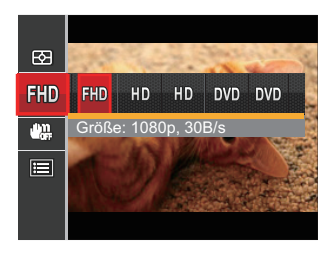

- 🕅 Größe: 1080p, 30B/s
- HD Größe: 720p, 60B/s
- HD Größe: 720p, 30B/s
- DVD Größe: 640 x 480 30B/s
- DVD Größe: 640 x 360 120B/s (Hochgeschwindigkeitsfilm)

SD-Kartenempfehlung für unterschiedliche Video-Einstellungen:

| No. | Bildpunkte  | Bilder pro Sekunde | Empfehlung | Aufnahmezeit (4 GB) Etwa |
|-----|-------------|--------------------|------------|--------------------------|
| 1   | 1920x1080 * | 30                 | Class 4    | 30 Minuten               |
| 2   | 1280x720 *  | 60                 | Class 4    | 32 Minuten               |
| 3   | 1280x720 *  | 30                 | Class 4    | 59 Minuten               |
| 4   | 640x480     | 30                 | Class 4    | 106 Minuten              |
| 5   | 640x360     | 120                | Class 4    | 54 Minuten               |

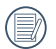

Die längste ununterbrochene Aufzeichnungszeit beträgt 29 Minuten.

| $I \equiv h$ |  |
|--------------|--|
|              |  |
|              |  |

Aus Vorsichtsgründen schaltet die Kamera bei längerem Video-Einsatz die Aufnahme ab, um ein Überhitzen und daraus resultierenden Schaden an der Kamera zu vermeiden.

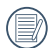

Wenn das Video-Format auf 640x360 (120fps) eingestellt ist, beträgt die Aufnahmezeit 30 Sekunden und die Wiedergabezeit 2 Minuten.

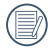

Wenn Sie 640x360 bei 120 Hz auswählen, wird kein Ton aufgenommen.

# OIS (Optische Bildstabilisierung)

Dieser Modus kann verwackelten Fotos bei unruhiger Haltung oder schwachem Licht vorbeugen.

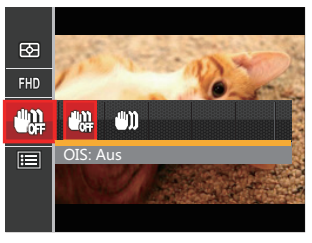

- 🔐 OIS: Aus
- 🛯 🗐 🕺 OIS: Ein

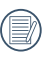

Wählen Sie den Stabilisierungsmodus, wenn Sie in dunkler Umgebung fotografieren.

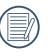

Unter windigen oder instabilen Bedingungen (z. B. in einem sich bewegenden Fahrzeug) können Fotografien unscharf werden.

# Filmeinstellungen-Menü

Modus: 👝

- Drehen Sie den Moduswähler, wählen Sie D zum Aufrufen des Videoaufnahme-Bildschirms.
- 2. Drücken Sie die Taste (), wählen Sie () mit den [▲AF] /[▼ † ⓒ] Richtungstasten, rufen Sie dann das Menü mit der Taste () auf.

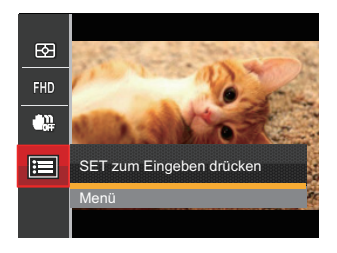

- Wählen Sie Imit den [▲AF] /[▼IN] Richtungstasten, rufen Sie dann das Menü mit der Taste (sr) / [▶↓] auf.
- 4. Wählen Sie das einzustellende Element, drücken Sie dann die Taste (☞) / [▶↓] zum Aufrufen des Menüs.
- Wählen Sie die gewünschte Option mit den [▲AF] /[♥ च 🍪] Richtungstasten, drücken Sie dann (क) zur Bestätigung.

# Digitalzoom

Schalten Sie den Digitalzoom ein oder aus.

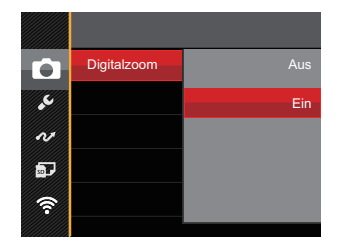

# **Eigene Einstellungen**

In den eigenen Einstellungen können Sie den derzeit Filmmodus und die zugehörigen Einstellungen abspeichern. Im **CS**-Modus werden der gespeicherte Modus nebst Einstellungen direkt aufgerufen.

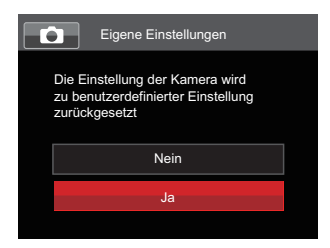

# Wiedergabemenü

Modus: 🕨

- 1. Rufen Sie den Wiedergabebildschirm mit der Taste 💿 auf, blenden Sie dann das Menü mit der Taste 🗊 ein.
- Wählen Sie mit den [▲AF] /[▼ ☐ ♥] Richtungstasten das einzustellende Element im Wiedergabemenü, drücken Sie die Taste (क) zur Auswahl.
- 3. Wählen Sie die gewünschte Option mit den [◄♥] / [►♥] Richtungstasten, drücken Sie dann (क) zur Bestätigung.

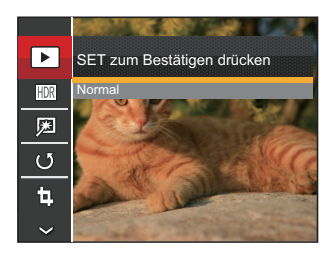

Siehe die folgenden Seiten für weitere Details über jede Einstellung.

# **Wiedergabe Modus**

Wählen Sie die Einstellungen 🕞 , blenden Sie dann den Einstellungen-Bildschirm mit der Taste (m) ein.

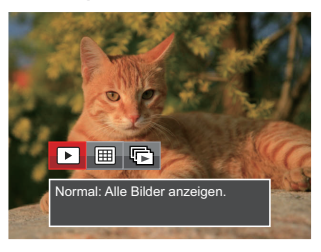

- • Normal: Alle Bilder anzeigen.
- 🖽 Datum: Nach Datum anordnen.
- Reihenaufnahme: Nach Aufnahmereihen anordnen.
- Der Datumsordner wird in der Reihenfolge des Aufnahmedatums angezeigt.

Falls keine Bilddatei der Serienaufnahmen im Speicher ist, kann der Serienfotomodus nicht aktiviert werden.

# HDR

Mit der HDR-Funktion können Sie die Belichtung aufgenommener Bilder homogenisieren. Durch diese Funktion können Details von helleren und dunkleren Partien auf Teilen des Bildes, welche evtl. über- bzw. unterbelichtet oder auch einen hohen Kontrast aufweisen, verfeinert und klarer dargestellt werden.

Wählen Sie die Einstellungen 🕅 , blenden Sie dann den Einstellungen-Bildschirm mit der Taste (==) ein.

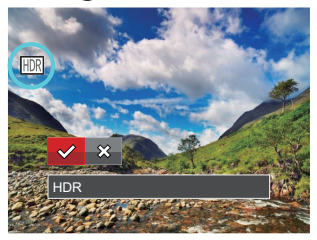

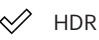

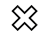

Abbrechen

) Nach der Anwendung der HDR-Funktion wird das Bild als neue Datei gespeichert. Die Originaldatei bleibt weiterhin verfügbar.

# Retusche

Die Wiedergabe Schönheitseigenschaft ermöglicht die Verschönerung durch die Benutzung von drei verschiedenen Effekten. Wählen Sie die Einstellungen 🖾 , blenden Sie dann den Einstellungen-Bildschirm mit der Taste (st) ein.

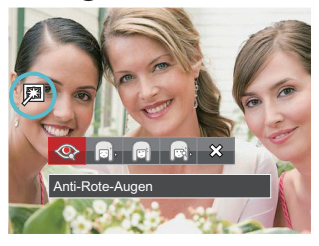

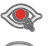

Anti-Rote-Augen

Weiche Haut

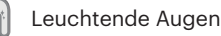

Große Augen

🗱 Abbrechen

Die Benutzung der

Gesichtverschönerung ermöglicht die Auswahl einer der einzelnen, zweier oder aller drei Effekte in Kombination.

# Drehen

Mit dieser Einstellung können Sie die Ausrichtung eines Bildes ändern.

Wählen Sie die Einstellungen 🕑 , blenden Sie dann den Einstellungen-Bildschirm mit der Taste 🗊 ein.

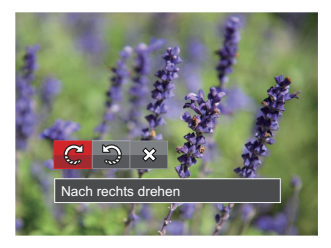

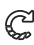

Nach rechts drehen

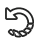

- Nach links drehen
- 🗱 Abbrechen

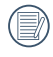

Bilder und Videos im Panorama-Format können nicht gedreht werden.

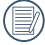

Die gedrehte Datei ersetzt die Originaldatei.

# Größe ändern

Diese Einstellung ermöglicht Ihnen die Größenänderung eines Bildes und das Abspeichern als neues Bild.

Wählen Sie die Einstellungen 🔂 , blenden Sie dann den Einstellungen-Bildschirm mit der Taste (=) ein.

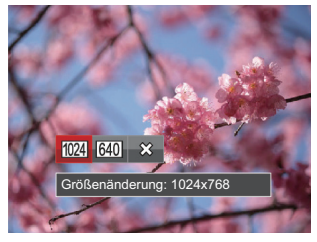

- 1024 Größenänderung: 1024x768
- 640 Größenänderung: 640x480
- 🗱 Abbrechen
- ) Nur zur Änderung der Fotos mit hoher Auflösung für solche mit niedriger Auflösung.

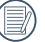

Die Größe der Fotos im Panoramamodus oder der gedrehten Fotos kann nicht verändert werden.

# Farbe

Mit dieser Einstellung können Sie auf Bildern Farbeffekte ändern und speichern. Sie können als neue Fotos mit den Original-Fotos zusammen, im Speicher abgelegt werden. Drücken Sie die Taste (i), um die Farbauswahl zu wählen.

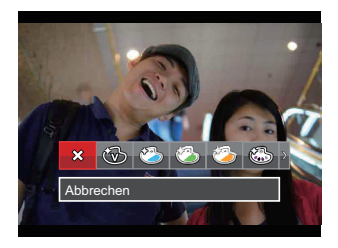

Es gibt 19 Möglichkeiten:

| 🗱 Abbrechen               | 🕲 Sepia          | 🖏 Vignettierung              |
|---------------------------|------------------|------------------------------|
| 🛞 Brillant                | 🚳 Teilfarbe-rot  | 🕲 Salon                      |
| 🍪 Japanischer Stil (8M)   | 🚳 Teilfarbe-blau | Fischauge (20M Erforderlich) |
| 🖄 Italienischer Stil (8M) | 🚳 Teilfarbe-gelb | 😽 Reflexion                  |
| Französischer Stil (8M)   | 🚳 Teilfarbe-grün | 4 Raster - Stilvoll (2M)     |
| 🚳 Punk (4M)               | 🐼 Negativ (8M)   |                              |
| B Schwarzweiß             | 🚱 Verträumt      |                              |

# Wiedergabeeinstellungen-Menü

#### Modus: 🕨

|            | Schützen |
|------------|----------|
| s.C.       | Löschen  |
| N          | DPOF     |
| <b>5</b> 7 | Anpassen |
| লি         |          |
|            |          |

- 3. Wählen Sie das einzustellende Element mit den [▲AF] /[▼葷�] Richtungstasten, rufen Sie dann das Menü mit der Taste ☞ /[▶\$] auf.

Siehe die folgenden Seiten für weitere Details über jede Einstellung.

# Schützen

Um Foto- oder Filmaufnahmen vor ungewolltem Löschen zu schützen, verwenden Sie diese Funktion zum Schützen einer oder aller Dateien.

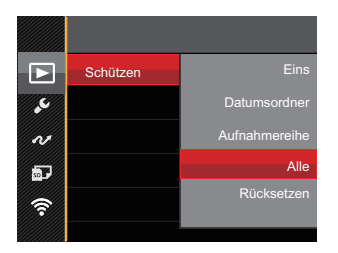

5 optionen stehen zur Verfügung:

- Eins: Sperrt nicht geschützte Fotos oder Videos, gibt gesperrte Fotos oder Videos wieder frei.
- Datumsordner: Schützen sämtliche Fotos im Datumsordner.
- Aufnahmereihe: Schützen sämtliche Fotos im Reihenaufnahme- Ordner.
- Alle: Sperrt sämtliche Fotos oder Videos.
- Rücksetzen: Hebt die Sperre sämtlicher Fotos und Videos auf.

# Löschen

Sie können Fotos und Videos entweder einzeln oder alle auf einmal löschen.

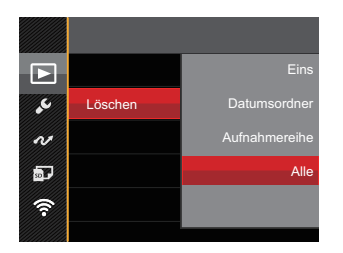

4 optionen stehen zur Verfügung:

- Eins: Löscht ein Foto oder Video.
- Datumsordner: Löscht sämtliche Fotos im Datumsordner.
- Aufnahmereihe: Löscht sämtliche Fotos im Reihenaufnahme- Ordner.
- Alle: Löscht sämtliche Fotos oder Videos.

|    | $\sim$ |    |
|----|--------|----|
| 1  |        | У  |
| 1  |        | 9  |
| ١. |        | ٢. |
| `  |        | 1  |
|    | $\sim$ |    |

) Der Indikator "Our" zeigt an, dass eine Datei geschützt ist. Der Dateischutz muss aufgehoben werden, bevor eine Datei gelöscht werden kann.

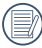

Beim Löschen von Dateien werden die DPOF-Einstellungen zurückgesetzt.

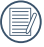

Wenn einzelne Fotos im Reihenaufnahme- oder Datumsordner geschützt wurden, bleiben diese erhalten; sämtliche weiteren Fotos werden jedoch gelöscht.

# DPOF

Mit DPOF können Sie eine Reihe von Bildern auswählen, die Sie ausdrucken möchten. Ihre Auswahl wird auf der Speicherkarte abgelegt. Dadurch können Sie einfach Ihre Speicherkarte im Fotogeschäft abgeben, ohne dass Sie gesondert angeben müssen, von welchen Fotos Sie Abzüge haben möchten.

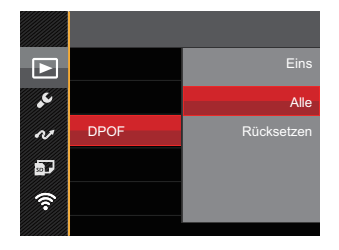

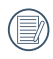

Zum Ausdruck wird ein DPOFkompatibler Drucker benötigt.

### Anpassen

Mit der Einstellung "Anpassen" können Sie Fotos zuschneiden und diese als neue Bilder abspeichern. So schneiden Sie ein Bild zu:

 Wählen Sie [Ja] zum Bestätigen der Anpassung. Wählen Sie den Ausschnitt des Fotos, der angepasst werden soll, mit den [▲AF] /[♥★♂] /[◀℃] /[▶↓] Richtungstasten und dem Zoomhebel aus.

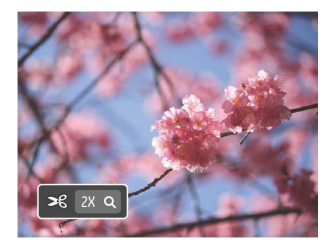

 Drücken Sie die Taste (sr)- die Meldung [Änderungen speichern?] erscheint. Wählen Sie [ ↓] zum Ändern und Speichern des Bildes. Mit [ ↓] verwerfen Sie die Änderungen und kehren wieder zum Anpassen-Bildschirm zurück.

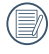

Das Bild kann nicht mehr weiter zugeschnitten werden, nachdem es auf 640x480 Bildpunkte reduziert wurde.

# Allgemeine Einstellungen-Menü

# Modus: 🎦 P S A M 🏟 SCN 🝙 CS 🖪

| D          | Ton Einstellung. |                  |
|------------|------------------|------------------|
| •6         | Energiesparen    | Auto             |
| N          | Language/Sprache | Deutsch          |
| <b>5</b> - | Weltzeit         | Zuhause          |
| (Î)        | Datum & Zeit     | 2015.04.08 00:00 |
|            |                  |                  |

- 3. Wählen Sie das einzustellende Element mit den [▲AF] /[▼章♂] Richtungstasten, rufen Sie dann das Menü mit der Taste ☞ /[▶\$] auf.

Siehe die folgenden Seiten für weitere Details über jede Einstellung.

# Ton Einstellung.

Mit dieser Einstellung können Sie die Lautstärke ändern.

Drücken Sie die [◀♥] / [▶↓] Richtungstasten, um die Lautstärke zu ändern und drücken Sie die Taste (☞) zur Bestätigung.

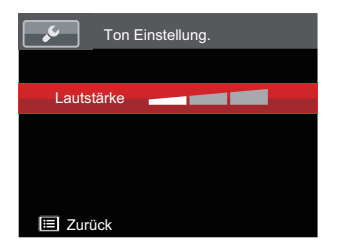

### Energiesparen

Diese Einstellung ermöglicht Ihnen das Einsparen von Energie; so können Sie die maximale Akkulaufzeit erreichen. Mit den Sie LCD und Kamera nach einer bestimmten Inaktivitätszeit automatisch ausschalten lassen.

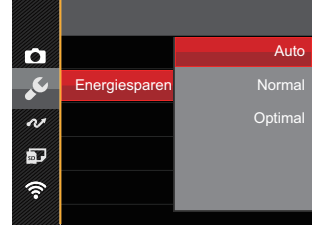

- Auto
- Normal
- Optimal

| Energiesparen | LCD-<br>Abschaltzeit | Abschaltzeit |
|---------------|----------------------|--------------|
| Auto          | 3 min                | 5 min        |
| Normal        | 1 min                | 3 min        |
| Optimal       | 30 s                 | 1 min        |

# Sprache

Lesen Sie bitte unter "Andere Sprache einstellen" auf Seite 25 nach.

# Weltzeit

Die Weltzeit-Funktion ist besonders nützlich bei Auslandsreisen. Mit dieser Funktion können Sie sich die Lokalzeit auf dem LCD anzeigen lassen, wenn Sie sich im Ausland befinden.

- Wählen Sie mit dem [◄♥] / [►♥] Richtungstasten eine Stadt, die sich in der gewünschten Zeitzone des Feldes befindet. Bestätigen Sie die Einstellungen mit der Taste (आ).

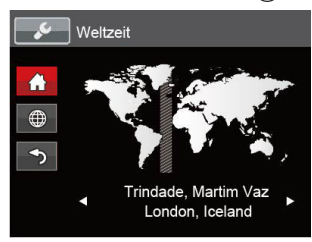

# Datum/Zeit

Lesen Sie bitte unter "Datum/Uhrzeit neu einstellen" auf Seite 26 nach.

# **LCD-Helligkeit**

Mit dieser Einstellung passen Sie die Helligkeit des LCD an.

Drücken Sie den [▲AF] /[♥★♡] Richtungstasten, um die Helligkeit auf dem LCD-Monitor zu ändern, bestätigen Sie die Einstellungen mit der Taste (☞).

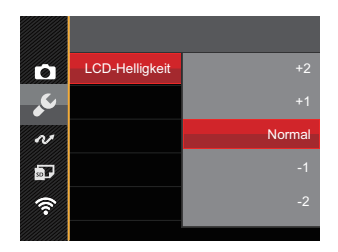

# Dateieinstellungen

# Modus: 🖸 P S A M 🏘 SCN 🝙 CS 🔼

- 1. Drücken Sie die Taste <sup>(■)</sup>, wählen Sie **(■)** mit den [▲AF] /[▼ **†** <sup>(\*)</sup>) Richtungstasten, rufen Sie dann das Menü mit der Taste <sup>(str</sup>) auf.
- 2. Wählen Sie Imit den [▲AF] /[▼〒ऄ] Richtungstasten, rufen Sie dann das Menü mit der Taste (क) /[▶\$] auf.

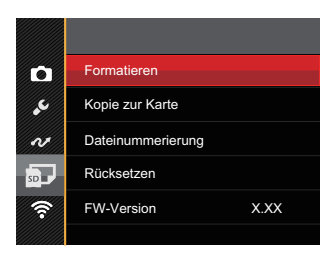

Siehe die folgenden Seiten für weitere Details über jede Einstellung.

### Format

Bitte beachten Sie: Beim Formatieren können Sie sämtliche Inhalte der Speicherkarte und des internen Speichers löschen - einschließlich geschützter Fotound Filmdateien.

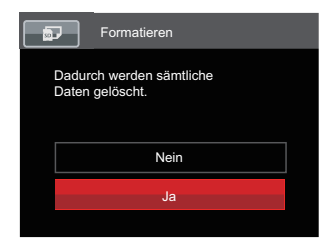

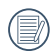

Falls in der Kamera keine Karte verfügbar ist, formattieren Sie den eingebauten Speicher; falls eine Speicherkarte vorhanden ist, kann nur diese formattiert werden.

# Kopie zur Karte

Mit dieser Einstellung können Sie die im internen Speicher abgelegten Dateien auf die Speicherkarte kopieren.

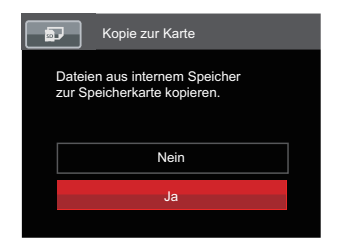

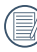

Wenn es keine Karte im Kamera gibt, wird diese Funktion nicht angezeigt.

### Dateinummerierung

Nachdem Sie eine Foto- oder Filmaufnahme gemacht haben, speichert die Kamera diese als Datei, dessen Name mit einer Seriennummer endet. Mit dieser Einstellung können Sie wählen, ob die Datei durchnummeriert wird oder mit 0001 beginnt und in einem anderen Verzeichnis der Speicherkarte gespeichert wird.

| <b>1</b> | Dateinummerierung                                  |  |
|----------|----------------------------------------------------|--|
|          | Neuen Ordner erstellen,<br>Dateinummer rücksetzen. |  |
|          | Nein                                               |  |
|          | Ja                                                 |  |
|          |                                                    |  |

### Rücksetzen

Mit dieser Einstellung können Sie die Kamera auf die Werkseinstellungen zurücksetzen.

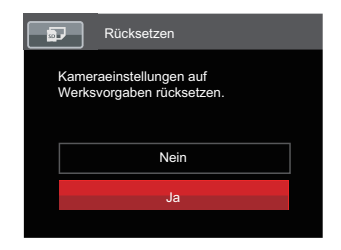

### **FW-Version**

Mit dieser Einstellung können Sie sich die aktuelle Firmware-Version Ihrer Kamera anzeigen lassen.

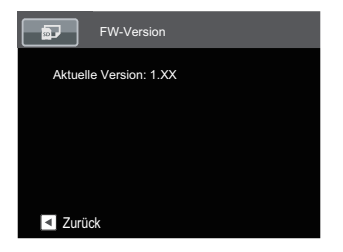

Wenn sich eine Datei mit einer neuen Firmware-Version auf der Speicherkarte befindet, wählen Sie [Ja] zum Aktualisieren.

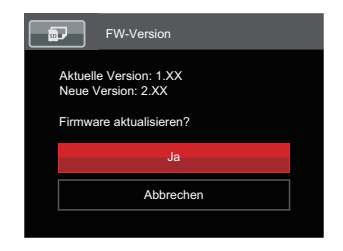

# Verbindungseinstellungen

# Modus: 🎦 P S A M 🏘 SCN 🍽 CS 関

- 2. Wählen Sie wit den [▲AF] /[▼♥♥) Richtungstasten, rufen Sie dann das Menü mit der Taste () /[▶\$] auf.

| D   | USB       | PC  |
|-----|-----------|-----|
| مد  | TV-System | PAL |
| N   | Eye-Fi    | Aus |
| 57  |           |     |
| (î, |           |     |
|     |           |     |

- 3. Wählen Sie das einzustellende Element mit den [▲AF] /[▼▼♂] Richtungstasten, rufen Sie dann das Menü mit der Taste (☞) /[▶\$] auf.
- 4. Wählen Sie die gewünschte option mit den [▲AF] /[▼च♂] Richtungstasten, drücken Sie dann die Taste zur Bestätigung.

Siehe die folgenden Seiten für weitere Details über jede Einstellung.

# Anschluss an einen PC

Sie können mit dem Mikro-USB-Kabel die Kamera an einen Computer anschließen, um Fotos zu drucken bzw. zu übertragen.

# **USB-Modus einstellen**

Da Sie Ihre Kamera über den USB-Port mit einem PC oder einem Drucker verbinden können, führen Sie bitte die folgenden Schritte aus, um die Kamera richtig an die PC-Verbindung anzupassen.

- 1. Wählen Sie [USB] mit den [▲AF] /[▼च♂] Richtungstasten, rufen Sie dann das Menü mit der Taste ☞ /[▶≰] auf.
- Wählen Sie [PC] mit den [▲AF] /[▼ 章 🍪] Richtungstasten, drücken Sie dann die Taste (☞) zur Bestätigung.

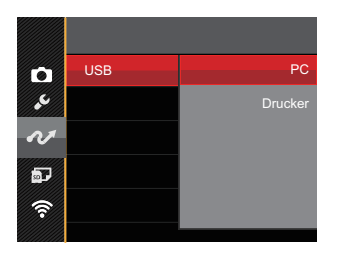

# Dateien zum PC übertragen

Ihre Kamera wird vom Computer automatisch als Wechseldatenträger erkannt. Doppelklicken Sie auf das Arbeitsplatz-Symbol auf dem Desktop. Dort wählen Sie den Wechseldatenträger aus und können nun Ordner und Dateien von diesem Laufwerk in einen Ordner des PCs kopieren - wie bei einer ganz normalen Festplatte.

Mit den folgenden Schritten schließen Sie die Kamera an einen PC an.

- 1. Stellen Sie sicher, dass der Computer eingeschaltet ist.
- 2. Verbinden Sie ein Ende des mitgelieferten Mikro-USB-Kabels mit dem USB-Anschluss Ihrer Kamera.
- 3. Verbinden Sie das andere Ende des Mikro-USB-Kabels mit einem freien USB-Port Ihres PC.

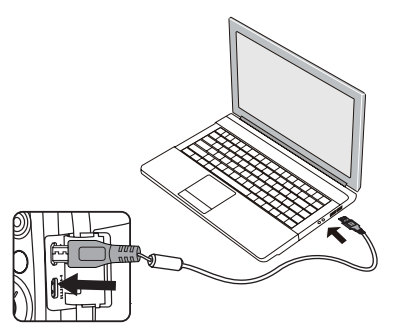

102

4. Nach Abschluss der Übertragung trennen Sie das Mikro-USB-Kabel; halten Sie sich dabei an die Hinweise zum sicheren Entfernen von USB-Geräten.

# Verbindung mit einem PictBridge-kompatiblen Drucker

Die PictBridge-Technologie ermöglicht das Ausdrucken von auf der Speicherkarte abgelegten Fotos mit einem Drucker.

Um herauszufinden, ob ein Drucker PictBridge-kompatibel ist, schauen Sie einfach nach dem PictBridge-Logo auf der Verpackung oder werfen einen Blick in die Bedienungsanleitung. Mit der PictBridge-Funktion Ihrer Kamera können Sie aufgenommene Fotos über das mitgelieferte Mikro-USB-Kabel direkt mit einem PictBridge-kompatiblen Drucker ausdrucken, ohne dass dazu ein PC erforderlich ist.

# **USB-Modus einstellen**

Da Sie Ihre Kamera über den USB-Port mit einem PC oder einem Drucker verbinden können, führen Sie bitte die folgenden Schritte aus, um die Kamera richtig an die Verbindung mit dem Drucker anzupassen.

1. Wählen Sie [USB] mit den [▲AF] / [♥♥♥♡] Richtungstasten, rufen Sie dann das Menü mit der Taste (☞) /[▶♥] auf. 

| D        | USB | PC      |
|----------|-----|---------|
| مد       |     | Drucker |
| N        |     |         |
| <b>D</b> |     |         |
| (îr      |     |         |
|          |     |         |

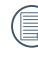

Nachdem die Kamera zurückgesetzt wurde, schaltet sie automatisch von USB-Modus in den PC-Modus.

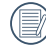

Lesen Sie bitte unter "PictBridge" auf Seite 105 nach.

### Drucker anschließen

- 1. Stellen Sie sicher, dass der Drucker eingeschaltet ist.
- 2. Verbinden Sie ein Ende des mitgelieferten Mikro-USB-Kabels mit dem USB-Anschluss Ihrer Kamera.
- 3. Verbinden Sie das andere Ende des Mikro-USB-Kabels mit dem USB-Port des Druckers.

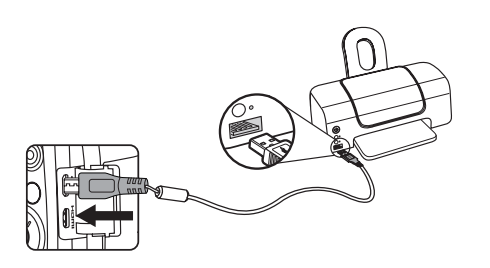

Falls die Kamera nicht an einen PictBridge-kompatiblen Drucker angeschlossen wird, erscheint die folgende Fehlermeldung auf dem LCD.

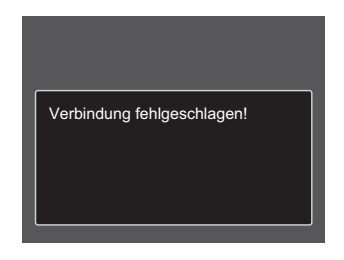

) C a

Die obige Fehlermeldung erscheint auch, wenn ein falscher USB-Modus ausgewählt wurde. In diesem Fall trennen Sie das Mikro-USB-Kabel, überprüfen die USB-Modus-Einstellung, überzeugen sich davon, dass der Drucker eingeschaltet ist und schließen das Mikro-USB-Kabel erneut an.

# PictBridge-Menü verwenden

Nachdem Sie den USB-Modus auf Drucker eingestellt haben, wird das PictBridge-Menü angezeigt.

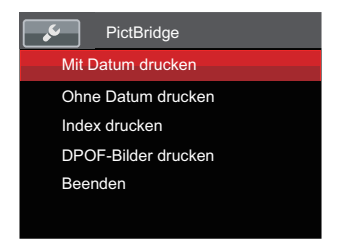

Wählen Sie ein Menüelement mit den [▲AF]/[▼★♂] Richtungstasten, rufen Sie das Element anschließend mit der Taste (sr)/[▶↓] auf.

In den folgenden Abschnitten erfahren Sie mehr zu den einzelnen Einstellungen.

#### Mit Datum drucken

Wenn Sie Datum und Uhrzeit in Ihrer Kamera eingestellt haben, wird das Aufnahmedatum zusammen mit den aufgenommenen Bildern gespeichert. Mit den folgenden Schritten können Sie Fotos mit Datum ausdrucken.

1. Im PictBridge-Menü wählen Sie [Mit Datum drucken] ; der nachstehende Bildschirm erscheint.

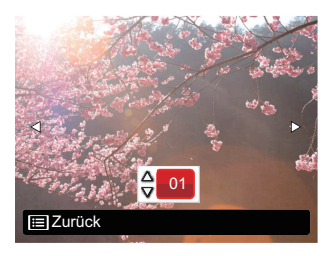

 Wählen Sie das auszudruckende Foto mit den [◀☎] /[▶♀] Richtungstasten aus.

- Wählen Sie mit [▲AF] /[▼ ★ Ů] Richtungstasten aus, wie oft das derzeit angezeigte Foto ausgedruckt werden soll.
- 4. Drücken Sie die Taste (st); der folgende Bildschirm wird angezeigt.

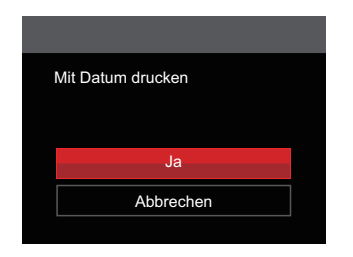

 Wählen Sie [Ja] und drücken Sie die Taste (#) zu Bestätigung; Wählen Sie [Abbrechen] und drücken Sie die Taste (#) zu Abbrechen.

#### **Ohne Datum drucken**

Mit dieser Einstellung können Sie Fotos ohne Datumsangabe ausdrucken.

 Im PictBridge-Menü wählen Sie [Ohne Datum drucken] ; der nachstehende Bildschirm erscheint.

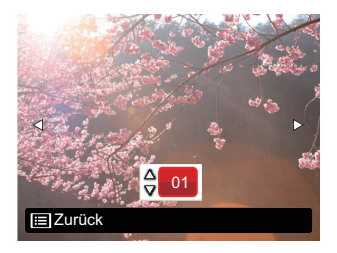

- Wählen Sie das auszudruckende Foto mit den [◄♥] /[►\$] Richtungstasten aus.
- Wählen Sie mit [▲AF] /[▼ ★ Ů] Richtungstasten aus, wie oft das derzeit angezeigte Foto ausgedruckt werden soll.

4. Drücken Sie die Taste (st); der folgende Bildschirm wird angezeigt.

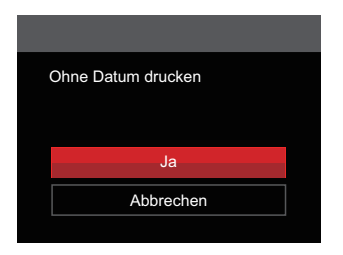

 Wählen Sie [Ja] und drücken Sie die Taste (sr) zu Bestätigung; Wählen Sie [Abbrechen] und drücken Sie die Taste (sr) zu Abbrechen.

#### **Index drucken**

Auf diese Weise können Sie sämtliche Fotos der Kamera ausdrucken.

 Im PictBridge-Menü wählen Sie [Index drucken] ; der nachstehende Bildschirm erscheint.

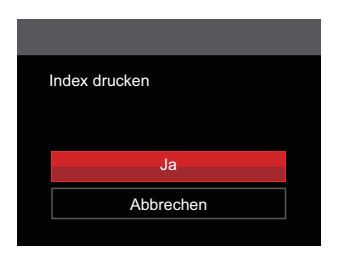

 Wählen Sie [Ja] und drücken Sie die Taste (sr) zu Bestätigung; Wählen Sie [Abbrechen] und drücken Sie die Taste (sr) zu Abbrechen.
### **DPOF-Bilder drucken**

Um den DPOF-Druck nutzen zu können, müssen Sie zuvor die zum Ausdrucken bestimmten Bilder auswählen. Siehe Abschnitt DPOF auf Seite 92.

 Im PictBridge-Menü wählen Sie [DPOF-Bilder drucken] ; der nachstehende Bildschirm erscheint.

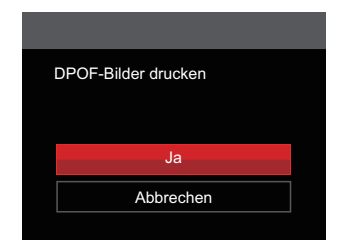

 Wählen Sie [Ja] und drücken Sie die Taste (sr) zu Bestätigung; Wählen Sie [Abbrechen] und drücken Sie die Taste (sr) zu Abbrechen.

### Beenden

Mit [Beenden] verlassen Sie das PictBridge-Menü. Nun erscheint die Meldung [USB-Kabel trennen!] auf dem Bildschirm.

Trennen Sie das Mikro-USB-Kabel von Kamera und Drucker.

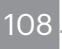

## Videosystem

Für die Videoausgabe können Sie das AV-Kabel (vom Benutzer separat zu erwerben) nutzen, um die Kamera an den Fernseher anzuschließen. Schließen Sie ein Ende des AV-Kabels an den AV-Port der Kamera und das andere Ende an den AV-/OUT-Port des Fernseher an.Stellen Sie das Videoausgabesystem wie folgt nach Ihren eigenen Anforderungen ein:

- 1. Wählen Sie [TV-System] mit den [▲AF] /[▼〒ऄ] Richtungstasten, rufen Sie dann das Menü mit der Taste / [▶\$] auf.
- 2. Wählen Sie [PAL] mit den [▲AF] /[▼〒ऄ] Richtungstasten, drücken Sie dann die Taste zur Bestätigung.

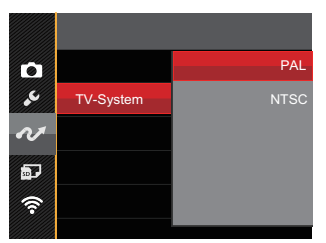

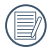

Die Videonorm ändert sich passend zur ausgewählten Sprache.

NTSC: Englisch, Chinesisch (traditionell), Japanisch, Französisch, Koreanisch, Russisch, Vietnamesisch, Griechisch, Ungarisch

PAL: Deutsch, Spanisch, Italienisch, Chinesisch (vereinfacht), Portugiesisch, Schwedisch, Dänisch, Finnisch, Indonesisch, Norwegisch, Niederländisch, Türkisch, Polnisch, Thai, Kroatisch, Tschechisch, Hindi, Arabisch

## Eye-Fi Verbindungsmodus

Diese Kamera unterstützt die Wireless-Verbindung der Eye-Fi-Speicherkarte. Aktivieren Sie die Eye-Fi-Verbindung unter Verwendung der folgenden Schritte.

- Wählen Sie [Eye-Fi] mit den [▲AF] / [▼ 章 ③] Richtungstasten, rufen Sie dann das Menü mit der Taste () / [▶\$] auf.
- 2. Wählen Sie [Ein] oder [Aus] mit den [▲AF] /[▼च�] Richtungstasten, drücken Sie dann die Taste zur Bestätigung.

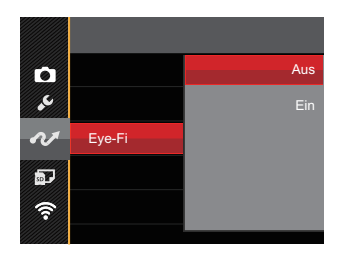

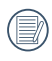

Falls die Eye-Fi-Karte nicht in die Kamera eingelegt ist, wird diese Funktion nicht angezeigt.

## Fernsehgerät über HDMI anschließen

HDMI (High Definition Multimedia Interface) ist eine komplett digitale Schnittstelle zur Übertragung von Video- und Audiodaten, über die nicht komprimierte Audiound Videosignale übertragen werden können. Die Direktübertragung von digitalen Videosignalen beseitigt die Verluste, die bei Umwandlungen auftreten und führt damit zu einer deutlichen Verbesserung der Bildqualität.

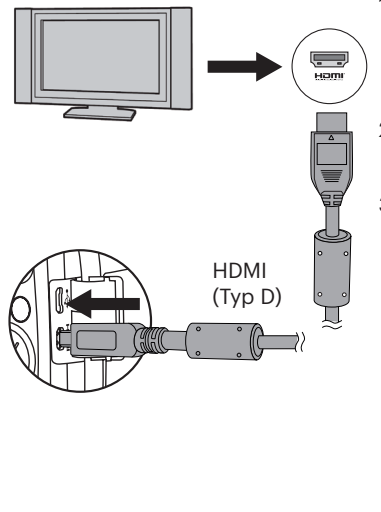

### Fernsehgerät über HDMI anschließen

- Verwenden Sie das Kabel mit dem Hochauflösungausgang des Endgeräts (das separat erworben werden sollte), um die Kamera an den Fernseher anzuschließen, um HDMI-Standard zu erreichen.
- 2. Die Kamera wird automatisch vom TV Gerät erkannt, dann öffnen Sie den Bildwiedergabe-Modus.
- 3. Wenn die Übertragung zwischen Kamera und TV funktioniert, wird das Bild auf Ihrem Fernsehgerät angezeigt,der Monitor Ihrer Kamera bleibt schwarz.
  - Bitte beachten Sie, dass vor dem Anschließen der Kamera mit dem TV die Kamera ausgeschaltet und das TV eingeschaltet ist.
  - Lesen Sie bitte in der Bedienungsanleitung Ihres Fernsehgerätes nach, welche Auflösungen unterstützt werden. Nicht unterstützte Auflösungen und Ausgabeformate werden im Bildschirm der Kamera ausgegraut (nicht wählbar) dargestellt.

# Anhänge

## Technische Daten

"Design und technische Daten können sich ohne Vorankündigung ändern."

|                  | Тур                       | 1/2.3"BSI CMOS                                      |  |
|------------------|---------------------------|-----------------------------------------------------|--|
| Bildsensorik     | Effektive Pixel           | 20.68 Megapixel                                     |  |
|                  | Gesamtanzahl der<br>Pixel | 21.14 Megapixel                                     |  |
|                  | Brennweite                | 4.3mm (Weitwinkel) — 223.6mm (Tele)                 |  |
| Objektiv         | 35mm äquivalent           | 24mm (Weitwinkel) — 1248mm (Tele)                   |  |
|                  | F-Nummer                  | F2.8 (Weitwinkel) ~ F5.6 (Tele)                     |  |
|                  | Optischer Aufbau          | 13 Gruppen 15 Elemente                              |  |
|                  | Optischer Zoom            | 52x                                                 |  |
|                  | Fokussierbereich          | Normal: (Weitwinkel) 60cm ~ ∞,<br>(Tele) 300cm ~ ∞; |  |
|                  |                           | Makro: 1cm ~ ∞ (nur Weitwinkel)                     |  |
| Autofokussystem  |                           | TTL-Autofokus                                       |  |
| Bildstabilisator |                           | Optische Bildstabilisierung                         |  |
| Digitaler Zoom   |                           | 4x Digital Zoom (Kombinierter Zoom: 208x)           |  |

|                                     |           | (4:3)                                                                                                    | (3:2)             | (16:9)             |
|-------------------------------------|-----------|----------------------------------------------------------------------------------------------------|-------------------|--------------------|
|                                     | Standbild | 20MP: 5184 X 3888                                                                                                    | 18MP: 5184 X 3456 | 15MP: 5120 X 2880  |
| Anzahl der                          |           | 5MP: 2592 X 1944                                                                                                    |                   | ZIVIF: 1920 X 1000 |
| Aufnahmepixel                       |           | 3MP: 2048 X 1536                                                                                                    |                   |                    |
|                                     |           | 0.3IVIP: 640 X 480                                                                                                   |                   |                    |
|                                     | Film      | 1920 X 1080 (30fps), 1280 X 720 (60fps/30fps), 640 X 480<br>(30fps), Hochgeschwindigkeitsfilm: 640 X 360 (120fps)    |                   |                    |
| Bildkomprimierun                    | Ig        | Beste, Fein, Normal                                                                                                  |                   |                    |
| DCF, DPOF (Ver1.1)<br>Unterstützung |           | la                                                                                                    |                   |                    |
|                                     | Standbild | Exif 2.3 (JPEG)                                                                                                    |                   |                    |
| Datei Format                        | Film      | MOV [Image: H.264; Audio: Linear PCM (Stereo)]                                                                       |                   |                    |
| Aufnahmemodi                        |           | Auto-Modus, Programm-AE, Blendenautomatik,                                                                           |                   |                    |
|                                     |           | Blendenvorrang, Manueller Modus, Gesichtsverschönerung,<br>Wi-Fi Modus, Szenenmodus, Filmmodus, Eigene Einstellungen |                   |                    |
|                                     |           | Nachtaufnahme ohne Stativ, Tiermodus, Sonnenuntergang,                                                               |                   |                    |
| Szenenmodus                         |           | Feuerwerk, Mehrfachbelichtung, Sport, Nachtportrait,<br>Landschaft, Portrait, Schnee, Kinder, Party, Panoramamodus   |                   |                    |
| Erkennungsfunktionen                |           | Gesichtserkennung, Lächeln, Zwinkern, Katze, Hund                                                                    |                   |                    |
| Bildbearbeitungsmöglichkeiten       |           | Anti-Rote-Augen, Weiche Haut, Leuchtende Augen, Große<br>Augen                                                       |                   |                    |
| HDR                                 |           | la                                                                                                    |                   |                    |

| Panoramascan                  |                    | Bis zu 360°                                                                                                    |  |
|-------------------------------|--------------------|----------------------------------------------------------------------------------------------------|--|
| LCD                           |                    | 3.0 inch mit 460k Pixeln                                                                                                    |  |
| Autorotat                     | ion Bild           | Ja                                                                                                    |  |
| ISO-Empf                      | indlichkeit        | Auto, ISO100/200/400/800/1600/3200                                                                                                    |  |
| AF-Methode                    |                    | Einzel-AF, Multi-AF (TTL 25-Punkt), Object Tracking,<br>Gesicht-AF                                                                                       |  |
| Belichtungsmessung<br>Methode |                    | Künstliche Intelligenz AE (AIAE), mittenbetonte<br>Lichtmessung, Fokussierungspunkt, (Spotmessung in<br>Bildmitte), Gesichts-AE (Automatische Erkennung) |  |
| Belichtungskontrolle          |                    | Programmautomatik (AE-Lock erhältlich),<br>Blendenautomatik, Blendenvorrang                                                                              |  |
| Belichtun                     | gskorrektur        | ±3EV in 1/3 Schritten von                                                                                                    |  |
| Verschlusszeit                |                    | 1 / 2000 bis 30 Sekunden                                                                                                    |  |
| Serienauf                     | nahmen             | Ja                                                                                                    |  |
| Wiedergabemodi                |                    | Einzelnes Foto, Index (16.09 Thumbnails), Diashow, Datum,<br>Burst Shooting, Vergrößern (2- bis 8-fach)                                                  |  |
| Weißabgleich (WB)             |                    | AWB, Tageslicht, Wolkig, Fluoreszenzlicht,<br>Fluoreszenzlicht, kühl, Glühlampenlicht, Manueller WA,<br>Farbtemperatur (1900K ~ 10000K)                  |  |
|                               | Blitzeinstellungen | Pop-up (Manueller)                                                                                                    |  |
| Blitzlicht                    | Blitzlicht-Modi    | Kein Blitz, Auto-Blitz, Erzwungener Blitz,<br>Langzeitbelichtung, Langzeit.+Anti-Rote-Augen, Anti-Rote-<br>Augen                                         |  |

|                                     | Interner Speicher: Ca. 8MB                                                          |  |
|-------------------------------------|-------------------------------------------------------------------------------------|--|
| Speicher Medien                     | SD / SDHC -Karte (bis zu 32GB)<br>[Keine Unterstützung der MMC- (Multimedia) Karte] |  |
| Mehrsprachige<br>Unterstützung      | 27 Sprachen                                                                         |  |
| Anschlußbuchsen                     | AV-OUT/USB 2.0 (Micro 5 pin USB), HDMI (Typ D)                                      |  |
| Eye-Fi Unterstützung                | Ja                                                                                  |  |
| Wi-Fi                               | Ja (802.11b/g/n)                                                                    |  |
| Externer Sucher                     | Ja ( mit SmartDevice)                                                               |  |
| Energieversorgung                   | Lithium-Ionen-Akku LB-060, 3.7 V 1100mAh,<br>Laden im Akkuschacht                   |  |
| Aufnahmeleistung<br>(Akku-Leistung) | Ca. 240 Aufnahmen (nach CIPA-Standard)                                              |  |
| Betriebsumgebung                    | Temperatur: 0 ~ 40 °C, Luftfeuchtigkeit: 0 ~ 90%                                    |  |
| Abmessungen(B X H X T)              | Ca. 121.3 X 85.8 X 97.5mm (Basierend auf CIPA<br>Standards)                         |  |
| Gewicht                             | Ca. 508g (nur Gehäuse)                                                              |  |

## Abfragen und Warnmeldungen

| Meldungen                                                               | Beschreibung                                                                                                    | Möglichkeiten zum<br>Rücksetzen                                                                       |
|-------------------------------------------------------------------------|----------------------------------------------------------------------------------------------------|----------------------------------------------------------------------------------------------------|
| Warnung!<br>Energiestand<br>niedrig.                                    | Batterie oder Akku sind<br>erschöpft. Diese Warnung<br>signalisiert, dass sich die Kamera<br>abschaltet.                | Laden Sie die Batterie.                                                                               |
| Objektivproblem;<br>Kamera neu starten.                                 | Das Objektiv ist verklemmt,<br>eventuell verhindert<br>ein Fremdkörper die<br>ordnungsgemäße Funktion des<br>Objektivs. | Zum Rücksetzen des<br>Objektivs schalten die<br>Kamera ab und anschließend<br>wieder ein.             |
| Nutzung eines<br>Stativs empfohlen.                                     | Die Meldung wird bei Aufnahme<br>bei wenigem Licht/beleuchteten<br>Szenen erscheinen.                                   | Verwendung von einem Stativ<br>oder sonstige Unterstützung<br>wird empfohlen.                         |
| Interner-Speicher-<br>Fehler                                            | Ein Fehler ist im internen<br>Speicher aufgetreten.                                                                     | Formatieren Sie den internen<br>Speicher.                                                             |
| Falsche<br>Ausrichtung.Bitte<br>erneut versuchen.                       | Der Versatz ist zu groß für<br>Panoramaaufnahmen.                                                                       | Die Meldung verschwindet<br>nach 2 Sekunden,<br>anschließend kehren Sie zum<br>Fotobildschirm zurück. |
| Warnung! Kamera<br>bei laufender<br>Aktualisierung nicht<br>abschalten! | Die Meldung verschwindet<br>während der Firmware-<br>Aktualisierung.                                                    | Die Meldung verschwindet,<br>nachdem die Kamera<br>aktualisiert und ausgeschaltet<br>wurde.           |

| Meldungen                     | Beschreibung                                                                                                    | Möglichkeiten zum<br>Rücksetzen                                                                                             |
|-------------------------------|----------------------------------------------------------------------------------------------------|----------------------------------------------------------------------------------------------------|
| USB-Kabel<br>trennen!         | Nach dem sämtliche Daten<br>übertragen wurden und Ihnen<br>mitgeteilt wurde, dass Sie das Mikro-<br>USB-Kabel jetzt trennen können,<br>erscheint die Abfrage auf dem<br>Bildschirm. | Die Meldung verschwindet,<br>nachdem das Mikro-<br>USB-Kabel getrennt und<br>die Kamera automatisch<br>ausgeschaltet wurde. |
| Verbindung<br>fehlgeschlagen! | Keine Verbindung mit PC, Drucker,<br>Fernsehgerät (über HDMI).                                                                                                    | Die Meldung verschwindet,<br>wenn die Verbindung<br>durch Trennen des kabel<br>unterbrochen wurde.                          |
| Schreibschutz                 | Die Speicherkarte wird beim<br>Speichern der Bilder gesperrt.                                                                                                    | Lösen Sie den<br>Schreibschutzschalter der<br>Speicherkarte.                                                                |
| Karte voll                    | Beim Einschalten der Kamera und<br>beim Betätigen des Auslösers<br>erkennt die Kamera unzureichenden<br>Speicherplatz auf der Speicherkarte.                                        | Legen Sie eine neue SD-<br>Speicherkarte ein oder<br>Iöschen Sie unerwünschte<br>Bilder.                                    |
| Speicher voll                 | Beim Einschalten der Kamera und<br>beim Betätigen des Auslösers<br>erkennt die Kamera unzureichenden<br>Speicherplatz im Kameraspeicher.                                            | Legen Sie eine neue SD-<br>Speicherkarte ein oder<br>löschen Sie unerwünschte<br>Bilder.                                    |

| Meldungen                                       | Beschreibung                                                                                                    | Möglichkeiten zum<br>Rücksetzen                                                                      |
|-------------------------------------------------|----------------------------------------------------------------------------------------------------|----------------------------------------------------------------------------------------------------|
| Kartenfehler                                    | Die Speicherkarte kann nach der<br>Formatierung nicht identifiziert<br>werden.                                                                                                    | Legen Sie eine neue SD-<br>Speicherkarte ein oder<br>formatieren Sie die Karte mit<br>dieser Kamera. |
| Karte ist nicht<br>formatiert.                  | Die eingelegte SD-Speicherkarte ist<br>nicht formatiert oder wurde auf einem<br>Computer oder einem anderen Gerät<br>formatiert und ist mit dieser Kamera<br>nicht kompatibel.                             | Dies verschwindet 2<br>Sekunden später, der<br>Formatieren-Bildschirm<br>erscheint.                  |
| Langsamer<br>Zugriff                            | Wenn eine langsamere Speicherkarte<br>als eine Karte der Klasse 4<br>zum Aufzeichnen eines HD-<br>Films eingesetzt wird, sinkt die<br>Aufnahmegeschwindigkeit, die<br>Aufzeichnung wird nicht fortgesetzt. | Verwenden Sie eine SD-<br>Speicherkarte der Klasse 4<br>oder höher.                                  |
| Keine roten<br>Augen erkannt!                   | Keine roten Augen im Bild vorhanden.<br>Die Meldung zur Abschaltung der<br>Anti-Rote-Augen-Funktion wird<br>angezeigt.                                                                                     | Verschwindet nach 2<br>Sekunden.                                                                     |
| Dieses Bild kann<br>nicht bearbeitet<br>werden. | Die Datei kann nicht bearbeitet<br>werden oder die bereits bearbeitete<br>Datei kann nicht erneut bearbeitet<br>werden.                                                                                    | Verschwindet nach 2<br>Sekunden.                                                                     |

| Meldungen                                        | Beschreibung                                                                                                    | Möglichkeiten zum<br>Rücksetzen                                                                                     |
|--------------------------------------------------|----------------------------------------------------------------------------------------------------|----------------------------------------------------------------------------------------------------|
| Maximale<br>Ordneranzahl<br>überschritten.       | Anzeige beim Erreichen des<br>Maximums der Speicherkarte in<br>Dateien oder Ordnern. ( 9999 für<br>Datein, 999 für Ordner)             | Kopieren Sie die Bilder auf<br>Ihren PC und formatieren<br>Sie die SD-Speicherkarte mit<br>dieser Kamera.           |
| Zu viele Bilder<br>für schnelle<br>Verarbeitung. | Beim Abspielen nach Datum<br>entsprachen Bilder nicht den<br>Vorgaben; daher ist kein Abspielen<br>nach Datum möglich.                 | Dies kann durch Löschen<br>nicht benötigter Bilder gelöst<br>werden.                                                |
| Dateien nicht<br>erkannt.                        | Das Format der anzuzeigenden Datei<br>wird nicht unterstützt oder die Datei<br>ist defekt und kann nicht richtig<br>eingelesen werden. | Sie können in der Lage sein,<br>es auf einer anderen Marke<br>der Kamera oder auf Ihrem<br>Computer zu wiedergeben. |
| Kein Bild                                        | Beim Drücken der Wiedergabetaste<br>befanden sich keine Bilder in der<br>Kamera oder auf der Speicherkarte.                            | Die Meldung verschwindet<br>nach 2 Sekunden,<br>anschließend kehren Sie zum<br>Fotobildschirm zurück.               |
| Keine<br>kontinuierliche<br>Gruppendatei.        | Beim Umschalten vom<br>Wiedergabemodus zum<br>Aufnahmereihe- Modus war keine<br>Aufnahmereihe-Datei vorhanden.                         | Die Meldung verschwindet<br>nach 2 Sekunden, die Kamera<br>kehrt wieder zum regulären<br>Wiedergabemodus zurück.    |
| Geschützt!<br>Unlöschbar!                        | Die Datei ist geschützt. Diese<br>Meldung erscheint beim Löschen.                                                                      | Entschützen Sie die Datei vor<br>dem Löschen.                                                                       |

## Problemlösung

120

| Problem                                                                       | Mögliche Ursachen                                                                                                    | Lösung                                                                                                    |
|-------------------------------------------------------------------------------|----------------------------------------------------------------------------------------------------|----------------------------------------------------------------------------------------------------|
| Kamera lässt sich<br>nicht einschalten.                                       | <ul> <li>Der Akku/die Batterie ist<br/>erschöpft.</li> <li>Der Akku/die Batterie<br/>wurden nicht richtig<br/>eingelegt.</li> </ul>                                                                                                    | <ul> <li>Durch eine vollständig<br/>aufgeladene Batterie ersetzen.</li> <li>Legen Sie Batterien/Akku<br/>richtig ein.</li> </ul>                                                                                                    |
| Kamera schaltet<br>sich mitten im<br>Betrieb ab.                              | <ul> <li>Der Akku/die Batterie ist<br/>erschöpft.</li> </ul>                                                                                                    | <ul> <li>Durch eine vollständig<br/>aufgeladene Batterie ersetzen.</li> </ul>                                                                                                    |
| Das Bild ist<br>verschwommen.                                                 | <ul> <li>Kamera wurde bei der<br/>Aufnahme nicht ruhig<br/>gehalten.</li> </ul>                                                                                                    | <ul> <li>Schalten Sie OIS ein.</li> <li>Bitte benutzen Sie bei hoher<br/>Vergrößerung (über 15-fach)<br/>per optischem Zoom ein Stativ.</li> </ul>                                                                                                    |
| Bild- und<br>Videodateien<br>können nicht<br>gespeichert<br>werden.           | <ul> <li>Die Speicherkarte ist voll.</li> <li>Die Speicherkarte ist<br/>gesperrt.</li> </ul>                                                                                                    | <ul> <li>Legen Sie eine andere<br/>Speicherkarte ein oder löschen<br/>Sie nicht benötigte Dateien.</li> <li>Entsperren Sie die<br/>Speicherkarte.</li> </ul>                                                                                                    |
| Bilder lassen sich<br>nicht über den<br>ange- schlossenen<br>Drucker ausgeben | <ul> <li>Die Kamera ist nicht<br/>richtig mit dem Drucker<br/>verbunden.</li> <li>Der Drucker ist nicht<br/>PictBridge-kompatibel.</li> <li>Dem Drucker sind Papier<br/>oder Tinte ausgegangen.</li> <li>Ein Papierstau ist<br/>aufgetreten.</li> </ul> | <ul> <li>Prüfen Sie die Verbindung<br/>zwischen Kamera und Drucker.</li> <li>Benutzen Sie einen PictBridge-<br/>kompatiblen Drucker.</li> <li>Legen Sie Papier in den Drucker<br/>ein oder tauschen Sie die<br/>Tintenpatrone des Druckers aus.</li> <li>Beseitigen Sie den Papierstau.</li> </ul> |

| Problem                                      | Mögliche Ursachen                                                                                                    | Lösung                                                                                                    |
|----------------------------------------------|----------------------------------------------------------------------------------------------------|----------------------------------------------------------------------------------------------------|
| Langsames<br>Schreiben auf<br>Speicherkarte  | Wenn ein Film über HD-Auflösung<br>auf einer Speicherkarte unter<br>Klasse 4 aufgenommen wird,<br>ist die Speicherkarte eventuell<br>zu langsam, um die Aufnahme<br>fortzusetzen. | Verwenden Sie eine<br>Speicherkarte mit Schreib<br>Klasse 4 oder höher, um die<br>Leistung zu verbessern. |
| Kann nicht auf<br>Speicherkarte<br>schreiben | Die Speicherkarte befindet sich im<br>Schreibschutz-Status.                                                                                                    | Entfernen Sie den<br>Schreibschutz der<br>Speicherkarte oder legen<br>Sie eine andere Karte ein.          |
| Zu viele<br>Bilder zur<br>Verarbeitung.      | Die Anzahl der Bilder oder<br>Ordner auf der Speicherkarte<br>überschreitet die Anforderungen;<br>daher kann die Anzeige des<br>Datenordners nicht ausgeführt<br>werden.          | Überflüssige Dateien<br>löschen.                                                                          |
| Das Blitzsymbol<br>dem LCD.                  | Das aktuelle Motiv muss mit Blitz<br>aufgenommen werden.                                                                                                    | Schalten Sie den Blitz ein.                                                                               |

Wenn mit aufgesetzten Filtern fotografiert wird, könnten die Bildränder dunkel erscheinen (Vignettierung), weil das Licht durch den Filteradapter geblockt wird, sodass es von dem Kamera-Bildsensor nicht eingefangen werden kann; insbesondere bei der Verwendung von Weitwinkel-Zoom-Einstellungen. Bitte machen Sie Probeaufnahmen und überprüfen Sie die Ergebnisse, wenn Filter verwendet werden.

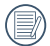

Nach der Änderung des Wi-Fi Passwortes, bitte schreiben Sie das neue Passwort nochmal auf der Smart- Gerät. Einige smarte Device hat die Wi-Fi -Funktion, das voreingestellte Passwort automatisch eingeben. Bitte bevor dem Anschluss mit dem intelligenten Gerät das alte Passwort manuell entfernen ( Die Einstellungsweise ist je nach dem Modell unterschiedlich. Bitte finden Sie in Ihrem Handbuch die Einführung von intelligenten Geräten zum bedienen ).

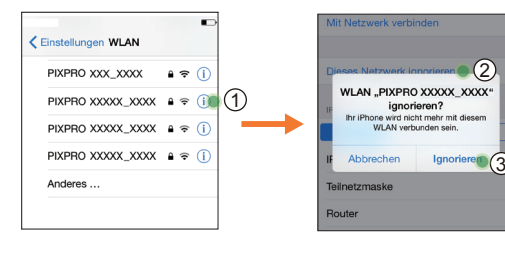

#### iOS-System

### Android-System

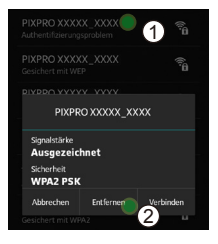

© 2018 JK Imaging Ltd. All Rights Reserved.

Die Kodak, das Logo und die Kodak-Markenausstattung werden unter Lizenz von Eastman Kodak Company genutzt. Alle anderen Logos, Produkte oder Firmennamen, auf die in diesem Dokument verwiesen wird, sind Handelsnamen, Warenzeichen oder eingetragene Warenzeichen ihrer Inhaber. Die Inhaber sind nicht mit JK Imaging Ltd., unseren Produkten oder unserer Website verbunden.

JK Imaging Ltd. 17239 So. Main Street, Gardena, CA 90248 USA JK Imaging Europe, 71 Clarendon Road, Watford, WD17 1DS, UK kodakpixpro.com Made in Myanmar

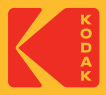